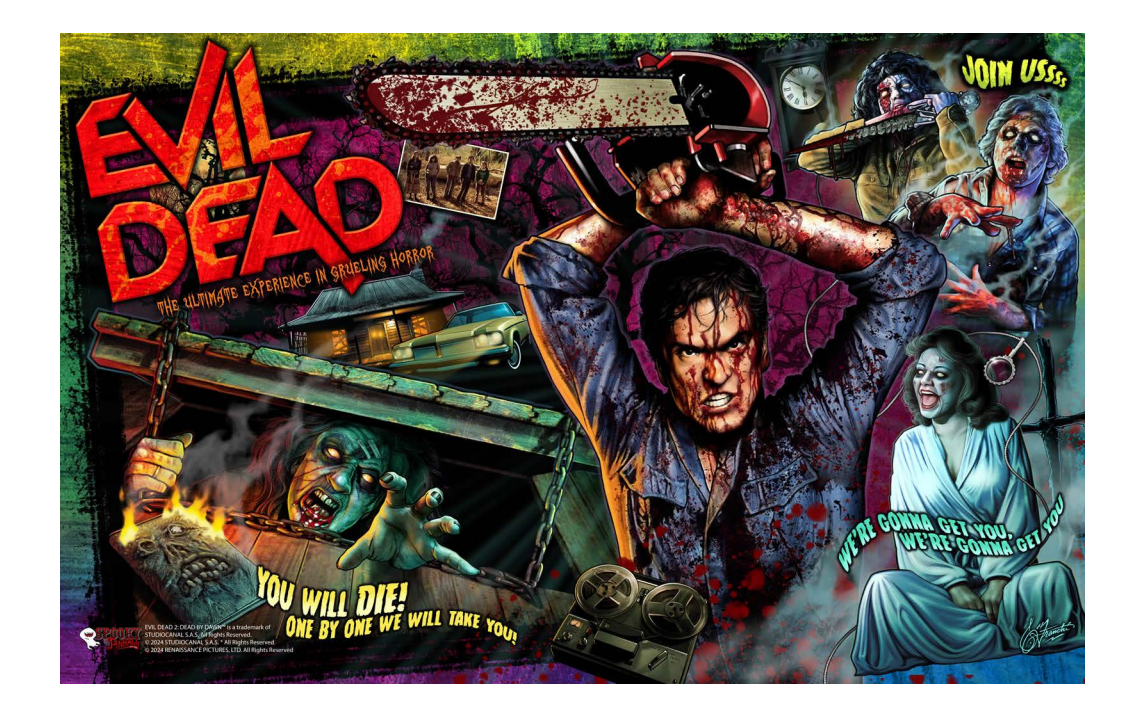

| Game Assembly and Setup          | 3       |
|----------------------------------|---------|
| Update Instructions              | 5       |
| Update The Base Image            | 6       |
| Maintaining Your Pinball Machine | 6       |
| Layouts and Schematics 7         |         |
| Cabinet Bottom                   | 7       |
| Coin Door Angle 1                | 8       |
| Coin Door Angle 2                | 9       |
| LCD Display                      | 10      |
| Evil Dead Plastics Chart         | 11      |
| Large Power Supply               | 12      |
| Small Power Supply               | 13      |
| Shaker Motor                     | 14      |
| Shaker Motor Board               | 15      |
| Shaker Motor in Cabinet          | 16      |
| Trough                           | 17      |
| Service Outlet                   | 18      |
| Right Flipper Button             | 18      |
| Start Button Connection          | 19      |
| Monitor Control Adjust Board     | 20      |
| Elippor Dotail                   | 20      |
| Amplifier Front View             | 21      |
| Amplifier Ton View               | 22      |
| Amplifier Rear View              | 22      |
| HH-0020 PCA COIL DRIVER          | 22      |
| HH-0040 STEPPER DRIVER           | 24      |
| SPKY-0008 ED BASEMENT            | 25      |
| SPKY-0009 ED LEFT LANES          | 26      |
| SPKY-0010 ED RIGHT LANES         | 27      |
| SPKY-0011_ED_SHOOT_AGAIN         | ,<br>28 |
| SPKY-0012_ED_LEFT_DRAIN          | 29      |
| SPKY-0013_ED_DROP_BANK           | 30      |
| SPKY-0014_ED_CENTER_BANK         | 31      |
| SPKY-0016_ED_RIGHT_VUK           | 32      |
| SPKY-0017_ED_LEFT_ORBIT          | 33      |
| SPKY-0018_ED_RIGHT_ORBIT         | 34      |
| SPKY-0019_ED_POPS                | 35      |
| SPKY-0020_APRON_LIGHT_BAR        | 36      |
| SPKY-0021_ED_MAGNET              |         |
| SPKY-0022_ED_BACKBOARD           | 38      |
| SPKY-0023_ED_INLINE_DROPS        | 39      |
| SPKY-0024_ED_CENTER_ARROWS       | 40      |
| HH-0000 Warden UC                | 41      |
| HH-0000 Warden Power             | 42      |
| HH-0000 Warden PWM Outputs       | 43      |

|    | HH-oooo Warden LED Out<br>HH-oooo Warden 48Vo Transistors<br>HH-oooo Warden AUX Transistors<br>HH-oooo Warden Rev 6 Diagram<br>Populated ED Board<br>ED Board Fuse Locations |                 |
|----|----------------------------------------------------------------------------------------------------|-----------------|
| 51 |                                                                                                    |                 |
|    | Diagnose a Bad MOSFET on the Warden Board<br>Tools Required<br>The Evil Dead Coil Chart                                                                                      | <b>51</b><br>51 |
| 55 |                                                                                                    |                 |
|    | The Evil Dead Switch Chart<br>The Evil Dead Coil Chart                                                                                                    | 55<br>57        |

## **Chapter 1 Game Assembly and Setup**

### Game Assembly and Setup

### **Tools Required**

You will need the following tools for setup:

- 5/8" socket wrench
- Utility knife
- Wire snips
- Small bubble level (side-to-side and incline)
- Someone to help you

### Game Dimensions

- Shipping box (h x w x d) 66 x 32 x 32 in
- Folded (h x w) 55 x 29 in
- Setup with topper (h x w x d) 90 x 29 x 55 in
- Setup without topper (h x w x d) 75 x 29 x 55 in

### Parts List

| Qty. | Part (s)                                                          |
|------|-------------------------------------------------------------------|
| 1    | Set of coin door keys                                             |
| 1    | Tilt plum bob                                                     |
| 1    | Back box (head) bolt                                              |
| 4    | Pinball legs                                                      |
| 4    | Pinball leg levelers with nut                                     |
| 8    | 5/8" headed pinball leg bolts                                     |
| 4    | Pinballs                                                          |
| 1    | Power cable (line cord) for your country's electrical sys-<br>tem |

### Rubber Rings

| Playfield Rubber Rings |                      |  |  |  |  |  |  |
|------------------------|----------------------|--|--|--|--|--|--|
| Qty.                   | Ring Size            |  |  |  |  |  |  |
| 1                      | 2 1/2 in             |  |  |  |  |  |  |
| 2                      | 3/4 in               |  |  |  |  |  |  |
| 3                      | 3/8 in               |  |  |  |  |  |  |
| 8                      | 3/16 in              |  |  |  |  |  |  |
| 5                      | 3/8 in OD            |  |  |  |  |  |  |
| 10                     | 11/16 in Post Sleeve |  |  |  |  |  |  |

### NOTICE

Need to report a code bug in The Evil Dead? You can send an email directly to service@spookypinball.com with the subject "Code Bug"

### Assemble your game

**1.** Locate the coin door keys inside the leg box.

All the pinballs, a power cord, legs, leg bolts, and head bolt & washer, are in the same package.

- 2. Please take a minute to inspect to make sure you have all the parts and that they are not damaged.
- 3. Open the flaps to the game box. Make sure you remove the staples from the flaps so you don't get scratched!

### **WARNING**

DO NOT CUT THE PLASTIC STRAP JUST YET!

A With some assistance, lay the machine flat on the floor on the side that is marked "Truck this side only." Grab the plastic strap and pull the game from the box. After the game has been removed

from the box (and with the assistance of a helper), stand the game back upright on its back. OR,

- B Using your utility knife, carefully cut down the sides of the box that are labeled "Truck this side only," making sure that your knife DOES NOT come in contact with the game cabinet, itself. After both sides are cut you will be able to access the pinball cabinet itself.
- 4. Thread the leg leveler nut onto each of the levelers. After that is complete then you can thread the leg leveler into the bottom of each of the pinball legs. Begin with all of the levelers adjusted to their lowest positions (threaded all the way in).

### Install the pinball legs and back box assembly

1. Using 2 of the 5/8" headed pinball legs bolts per leg, start with either of the front legs. Thread the leg bolts into the corresponding holes on the corners of the front of the cabinet.

Using your ratchet or wrench, tighten adequately to make sure the leg is attached to the machine. With the assistance of a friend or helper slowly tip the game forward until the two from legs are resting on the floor.

Now, as a team, pick up the rear of the cabinet and attach the back two legs in the same fashion as the front. You may want to find a stool or other sturdy support system to rest the game on while attempting this. Once the rear legs bolts are inserted and tightened you can set the game down on its legs.

 Using your wire cutters, cut the plastic strap that runs the length of the game. ATTENTION! Be careful there is some tension on this strap and it may release with some force.

After the strap is free, now you can lift the back box into position. Be mindful to make sure none of the wiring gets pinched while lifting the back box. Use the clasp on the back box and the cabinet to temporarily hold the back box upright. This should not be used as a permanent fastener.

Using the keys from the parts box, open the coin door and retrieve the back box keys to unlock the back box lock and pivot down the LCD display panel. Now, using the head bolt and washer provided, secure the back box to the base cabinet. At this time thoroughly check for any loose or disconnected connection(s) in your back box. When you are done, reinstall the back glass and engage the lock. Place the back box key back on the hook in the coin door.

## 

PLEASE USE CAUTION WHEN HANDLING THE PLAYFIELD GLASS!

3. With the coin door open, grasp the lever located at the top right of the door frame and pull it to the left. This will release the mechanism that holds the lock down bar in place. Set the lock down bar aside in order to remove the playfield glass. Now close your coin door to keep it out of the way of the playfield glass. In order to remove the playfield glass, simply slide the glass down the front of the machine. This is tempered glass, so please take care not to hit the edges of it on anything as it may shatter. With the glass safely stored off to the side, you are ready to level the machine

### Adjust the pitch and level

- With your small bubble level you can level the side to side action of your game. Placing the level on the playfield itself will give you the most accurate results.
- First level the back of the game. With your helper watching the level, crawl under the machine and rotate the leg leveler counterclockwise to make the leveler "longer." Do this until your bubble is between the two lines on your level. Repeat this process for the bottom of the playfield.

- 3. After that is done, you can use your pitch level to adjust the pitch of the game. The steeper the pitch, the faster the game will play. Spooky recommends a pitch of 6.5°. The pitch can be increased by raising the back of the game. This is accomplished by making the leg levelers on the back legs longer.
- **4.** After the proper pitch is established, recheck the level of the playfield.

### Install the balls

- Remove the pinballs from their package. Please take a minute to inspect them for any nicks or scratches. Also, this is a good time to wipe them off before installing them into the game.
- 2. Place the pinballs on the lower playfield, and let them naturally fall into the trough. Please install all balls that come with the game.

### Install the tilt bob

The tilt plump bob (hereafter referred to as tilt bob) is a metal cone that when it makes contact with the ring it is inside of, will issue a Tilt Warning. After repeated tilts the machine's coils will shut down and the player will lose their current ball.

- **1.** To install the tilt plump bob open the coin door on the front of the game.
- 2. On the inside left of the base cabinet you will find a long metal rod inside a metal closed hoop. Insert the narrow end of the tilt bob onto the metal rod and then tighten the nut on the side of the tilt bob.

The farther up the metal rod you go, the less movement will be necessary to tilt the machine. After playing a couple of games you can adjust this to your liking.

### Power up the game

1. Using the line cord from your supplied parts, plug the female end into the receptacle on the back of the base cabinet, and the male end into your outlet.

- 2. Turn the switch on (under the bottom of the cabinet, right front side). Please take this moment to check for proper function for the basics of the machine.
- If the machine does not seem to function properly refer the troubleshooting section in this manual, or contact service@spookypinball.com

### **A** CAUTION

YOU ARE WORKING WITH SENSITIVE ELECTRONIC MATERIALS. PLEASE USE CAUTION!

### Update Instructions

### SPOOKY PINBALL SOFTWARE UPDATE INSTRUCTIONS

- **1.** Retrieve the latest code package from the link on the Spooky Support page.
- **2.** Load the file onto a USB flash drive (do not place it inside any folders on the drive).
- 3. Safely eject the drive, and insert it into the pinball machine, using either the USB port behind the coin door, or plugging directly into the PC in the head.
- 4. With the game booted and on the attract screen, enter the service menu (green button inside coin door), and navigate to SYSTEM > UPDATE SOFTWARE > (choose your code version).

If you do not see your code version there, try unplugging and re-plugging the USB drive, and hit REFRESH in the service menu.

When you select the desired version, the game will begin updating, and the play field lights illuminate in yellow.

When the update is complete, the play field lights turn green.

5. Power the game off for a moment. When you turn it back on, the game will take a few minutes to make backups and finalize the update. Allow the game to

fully boot into attract mode, otherwise the game will revert back to the previous code version the next time it turns on.

**Note:** You may keep several versions of code on the USB drive and choose in the menu which to install.

### Update The Base Image

Sometimes things go really bad; your game won't load, and the screen remains black, or displays an error, or you'll see a gray BIOS screen, or another issue. This can be a problem with the mini PC, but it might also just be a problem with the software.

This can be fixed by "re-imaging" your mini-pc, which gets you back to a working state so that you can update to the latest code.

#### To upate the base image

- Download the base image from the link on the Spooky Support page.
- 2. Unzip the contents of your download and copy to a new, or freshly formatted USB drive.
- **3.** Safely eject the USB drive after the file transfer completes.
- 4. Plug the USB into your game (direct into mini pc or into coin door USB extension is fine) while it is off and turn it on to start the process. It should automatically start.
- You'll see "Clonezilla" and can take several minutes, so please be patient. Finally you'll see a reboot menu with three options (Power off, Reboot, and CMD). Turn your game off, unplug the USB, and turn the game on again.
- 6. It should load the base image and only the service menu will be accessible. You can then download the latest game software version online, and install the update following the normal update procedure in this manual.

### Maintaining Your Pinball Machine

Spooky Pinball recommends that you regularly perform select maintenance routines. These maintenance routines focus on the important areas within your machine.

### **Routine Maintenance**

- Remove the glass to visually inspect the playfield for loose connectors, warn rubbers, cracked plastics, and debris that may have collected.
- Eject the pinballs and inspect for ball damage. Replace pinballs, if necessary. Coil dust at the bottom of the cabinet suggests coil stop damage.
- Examine the inside of the cabinet for bulbs and other loose parts.
- Use a pinball to check all playfield switches.
- Review the game audits.
- Run the diagnostics.
- Adjust the tilt bob, if necessary.
- Verify that the latest software version is installed.
- Replace worn or dirty rubber parts.
- Use an ammonia-free glass cleaner to clean the playfield glass.
- Use a non abrasive cleaner (like NOVUS 1: Clean & Shine) to clean the plastics.

### NOTICE

Need to report a code bug in The Evil Dead? You can send an email directly to service@spookypinball.com with the subject "Code Bug"

## Chapter 2 Layouts and Schematics

1 Cabinet Bottom

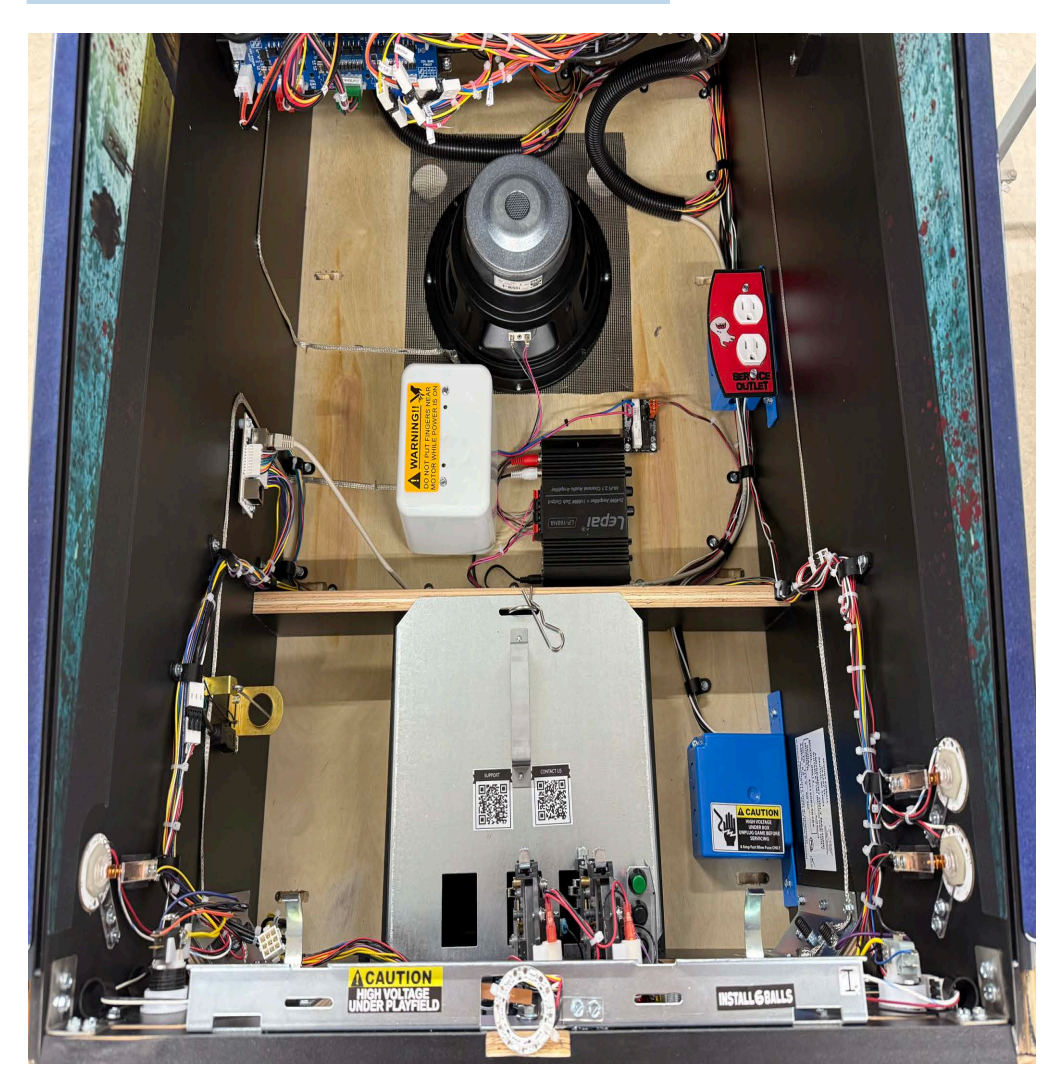

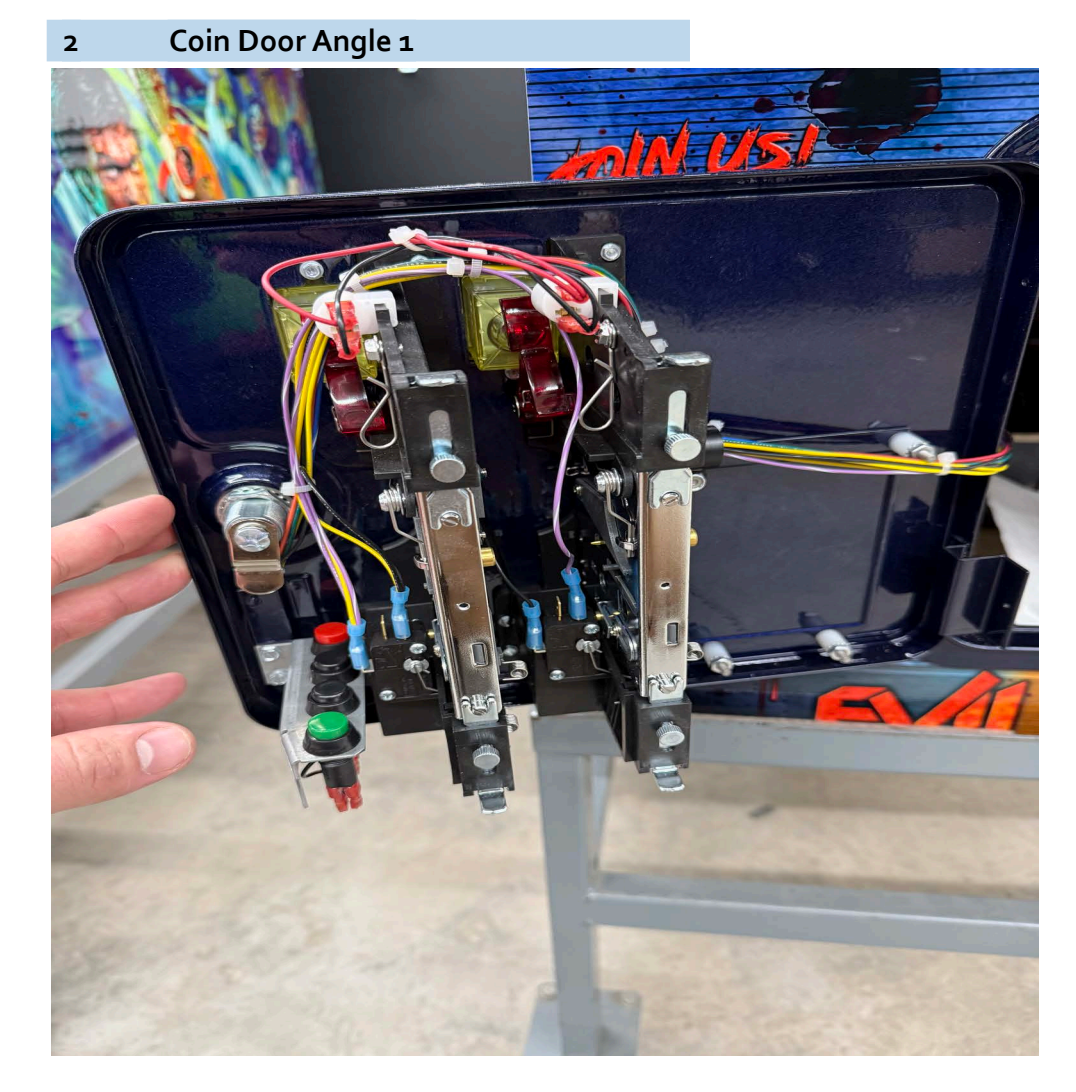

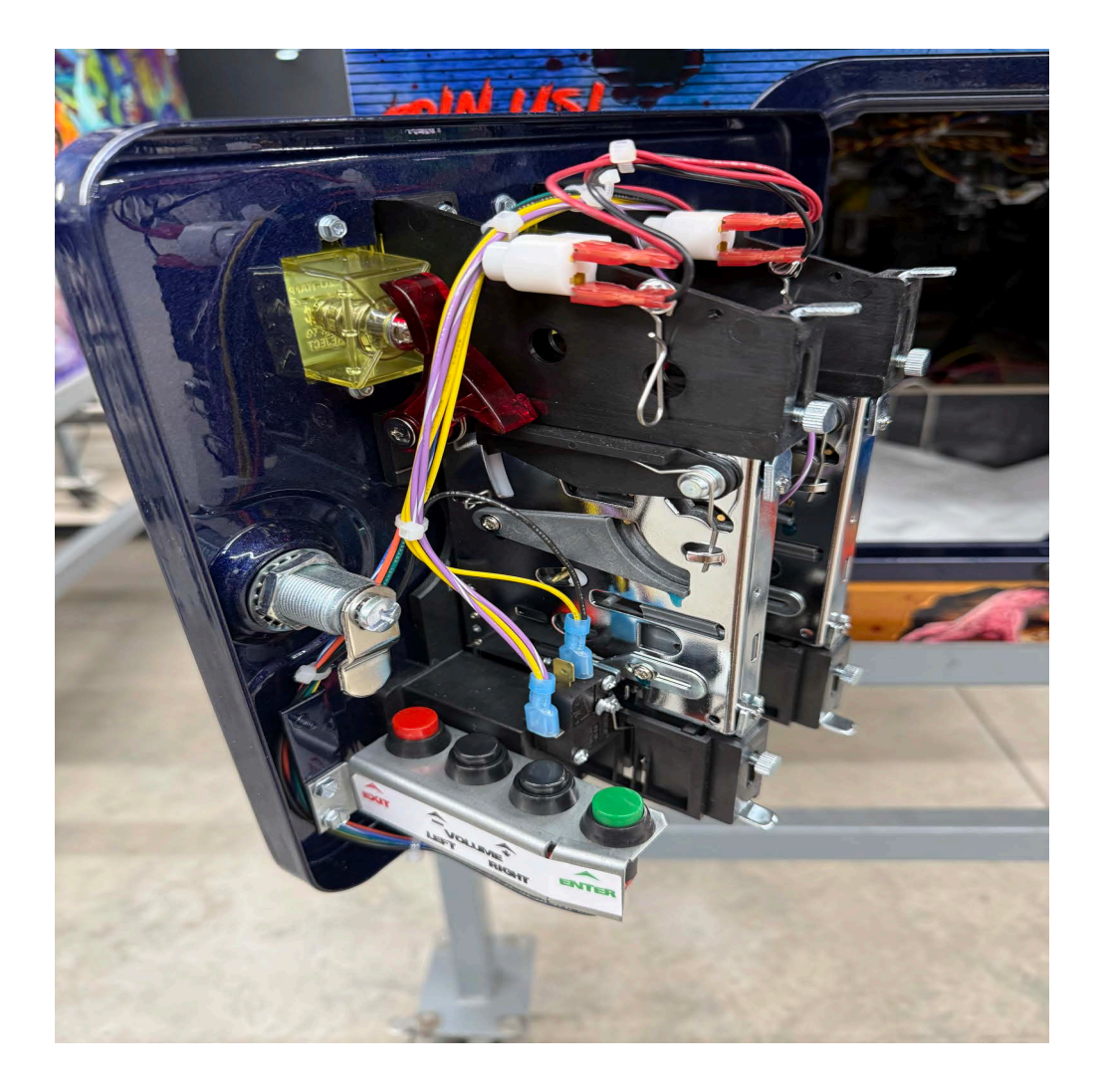

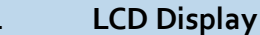

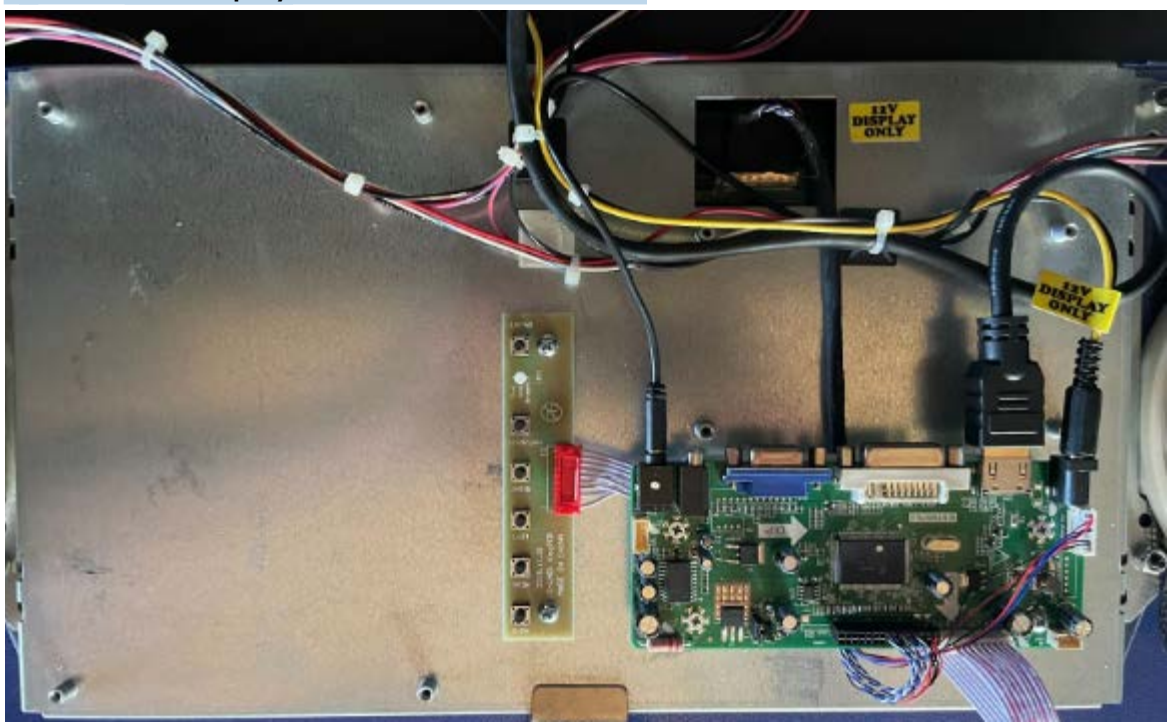

LCD Display Recommended Settings:

(Access using Display Adjustment Panel board to the left of the display's driver board) Brightness - 40% Contrast - 80% Gamma - On

Note: Audio jack plugged into left port for UP Board Mini PC) Screen Size: 27 Inches Display Resolution Maximum: 1920 x 1080 Display Brand: VSDISPLAY Connectivity Technology: VGA, DVI, HDMI Display Type: LCD About This Item: Compatible With: 27inch 1920x1080: TPM270WF1-MWN1

HDMI DVI VGA AUDIO LCD Board for LVDS Interface LCD Screen Video Input: HDMI DVI VGA Audio Input: HDMI Audio Output: Speaker Connector Recommend Power Adapter Spec. Input Power Adapter: 12Vdc More than 2A. (VSDISPLAY Power Adapter, AC 100-240V Input to 12V DC,2A Output ,Power Supply, US Plug , Fit SC24W-120200U jhdapo24u-120200ba-a , Fit for All Types of VSDISPLAY LCD Controller Board)

Goes into Standby Mode When No Input Signal Standby Mode power usage <1W.

Display Packing List:

1× HD-MI VGA DVI LCD Controller Board M.NT68676.3 (new version) 1× Inverter Board 1× LVDS Signal Cable 1× Keyboard With Cable **Note:** There is No Power Adapter in the Display Packing List.

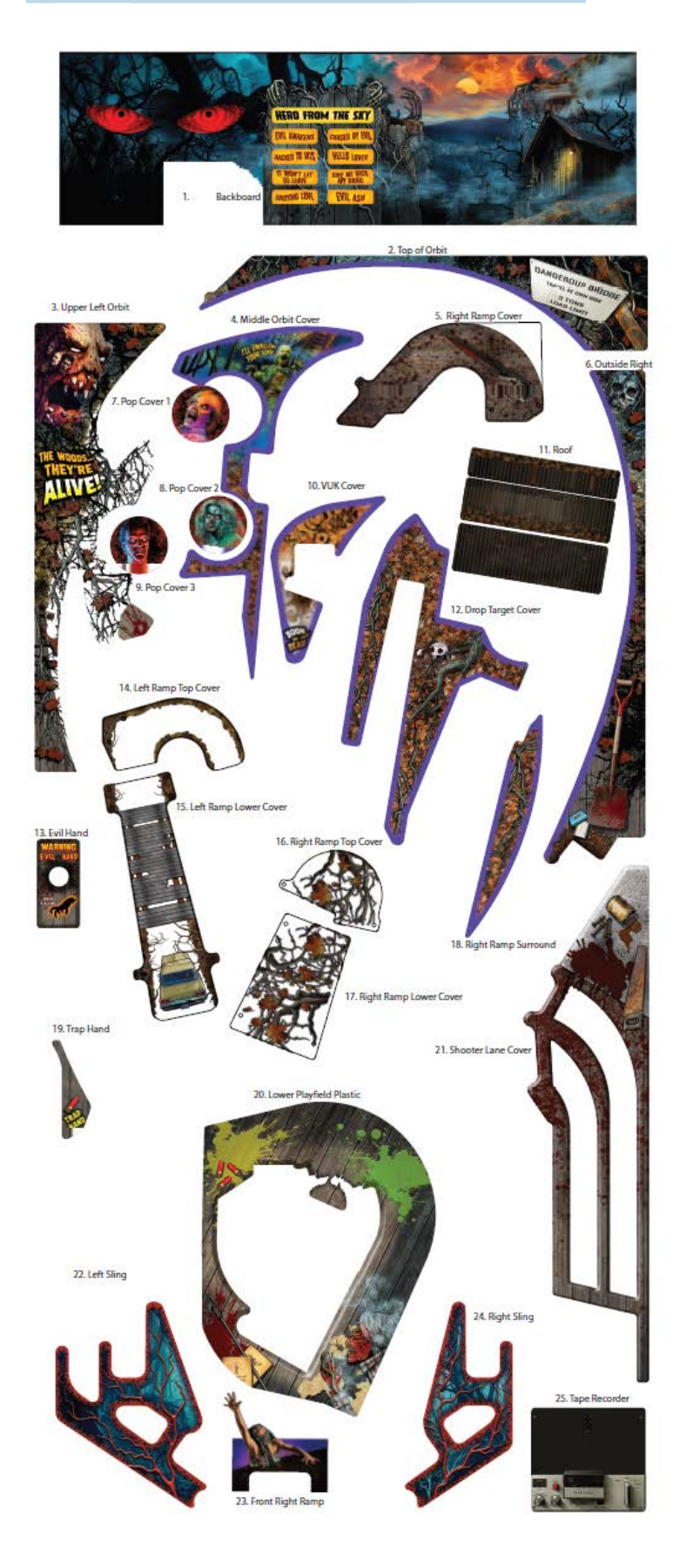

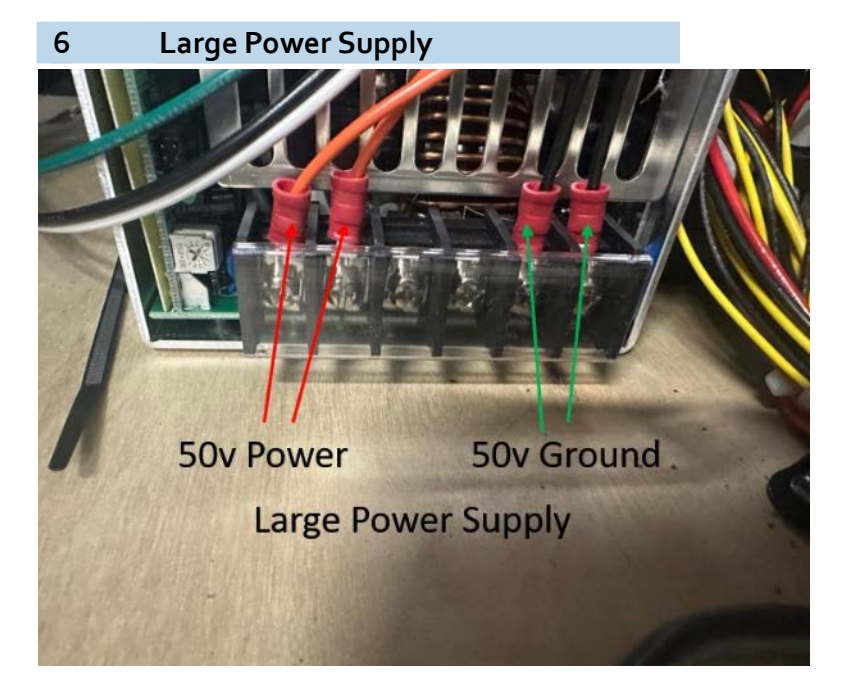

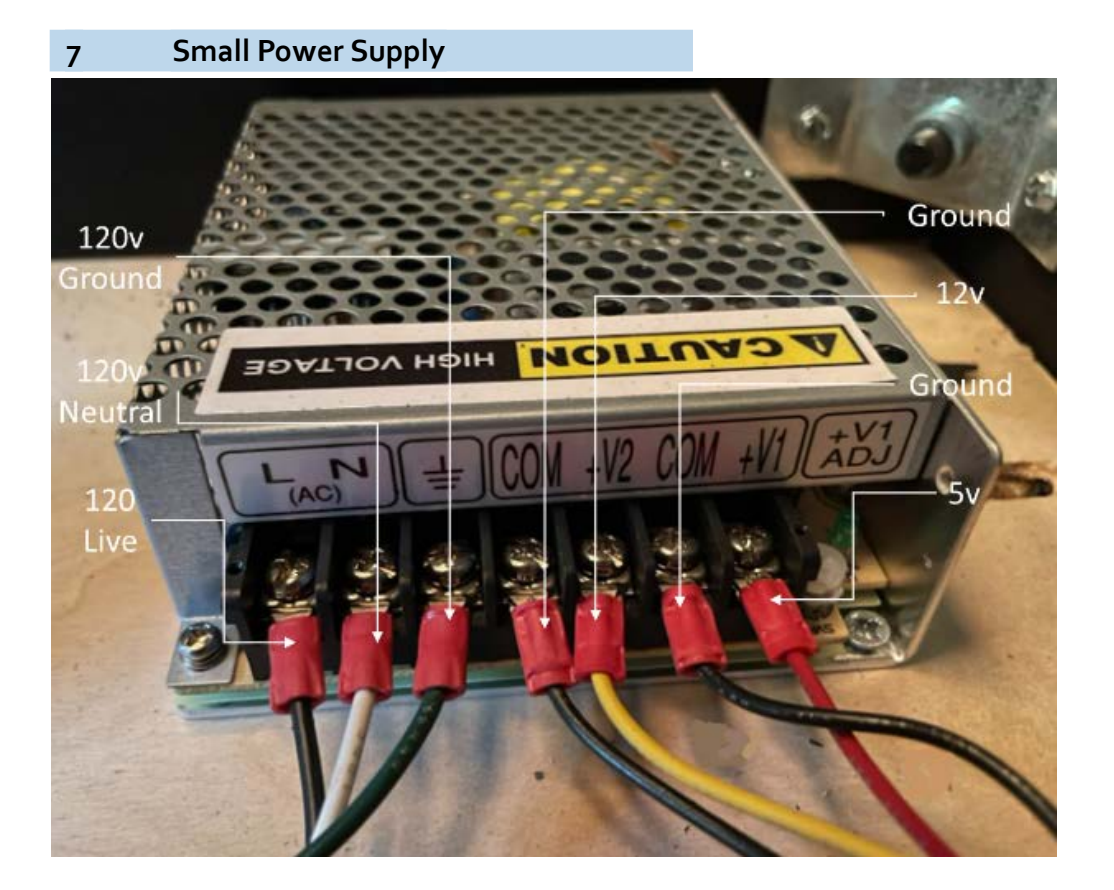

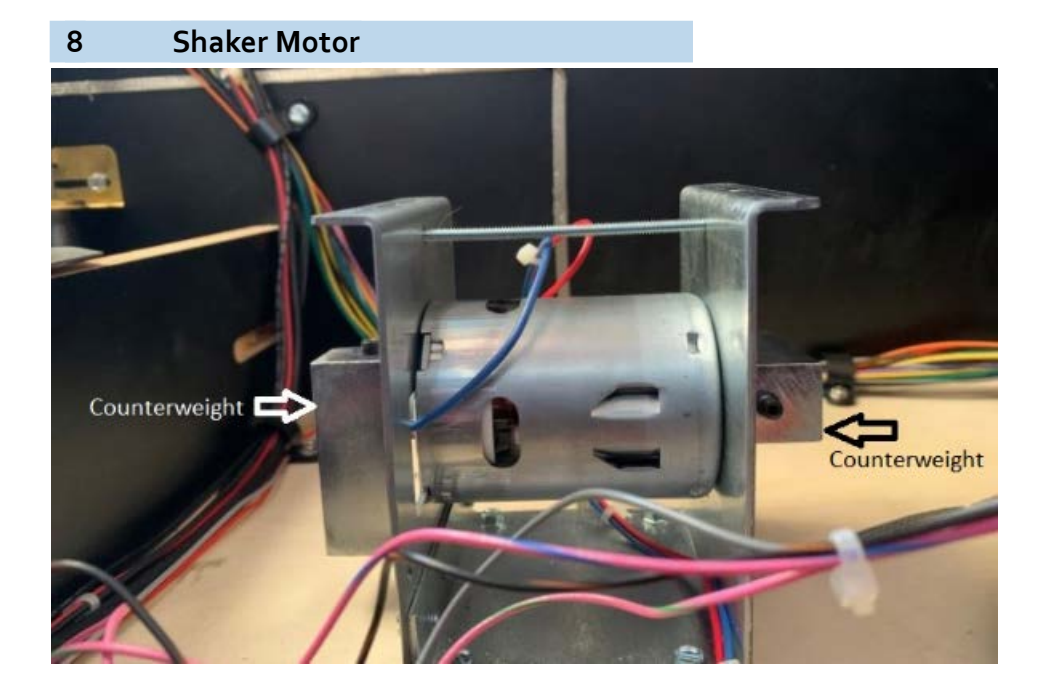

### To Adjust Shaker Motor Vibration

- With the shaker motor cover removed, locate the two counterweights on each side held in place with a hex screw.
- 2. Loosen the hex screw. You will be able to rotate the counterweight.

Shaker Motor Settings:

- Both weights in same direction = Strong Shake
- One weight at a 90 degree angle as shown in photo = Medium Shake
- One weight at 180 degree angle from the other counterweight = Low Shake
- **3.** After you have made the adjustments, ensure the hex screws are good and tight.
- **4.** Replace the protective cover.

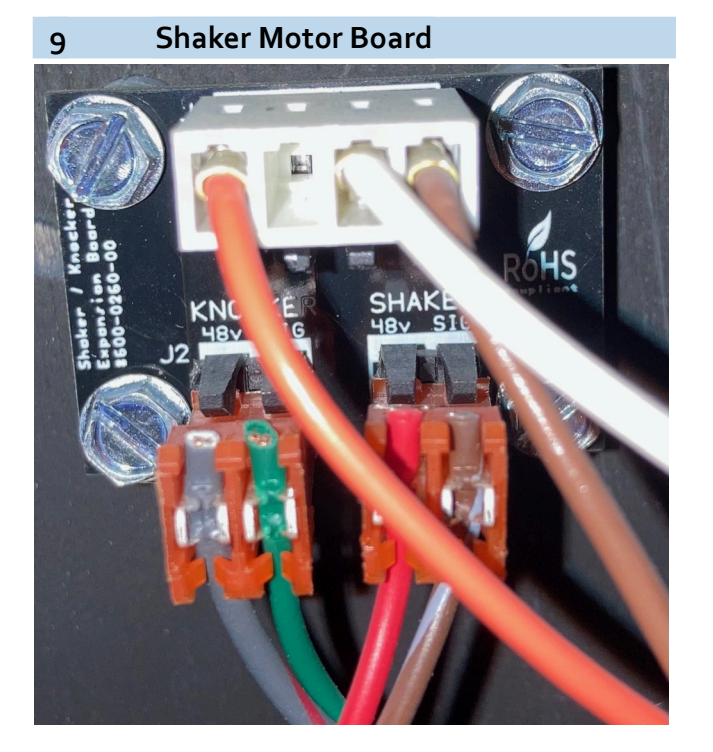

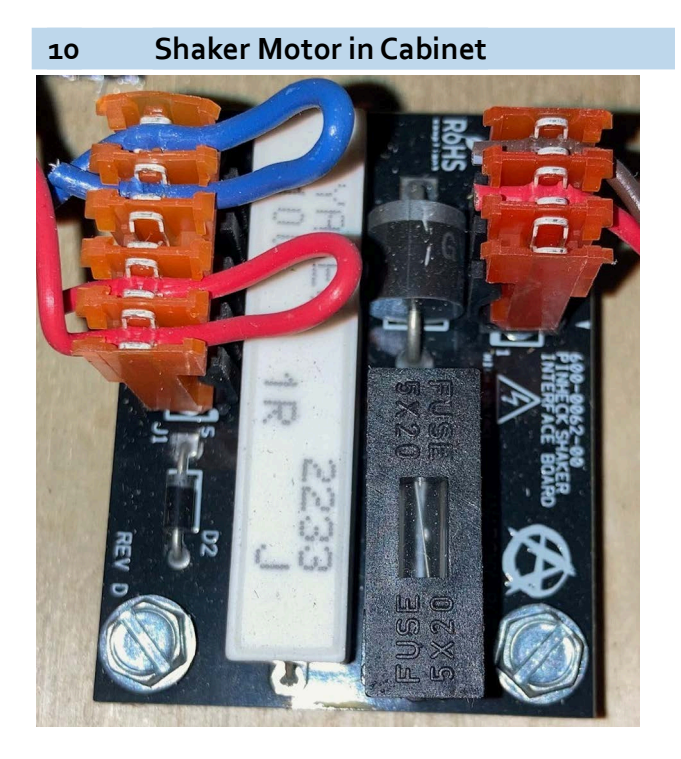

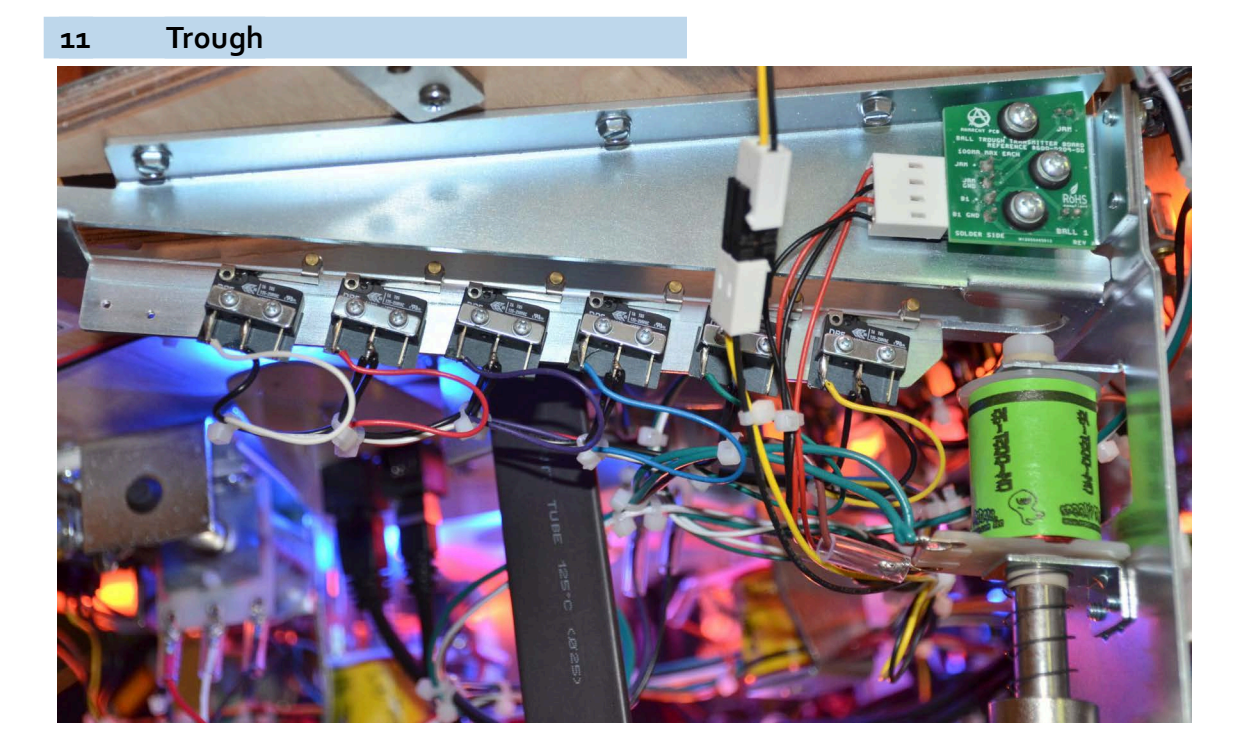

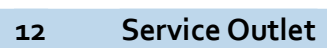

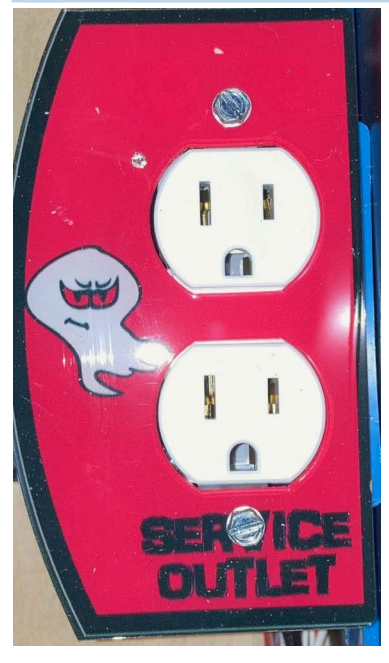

13 Right Flipper Button

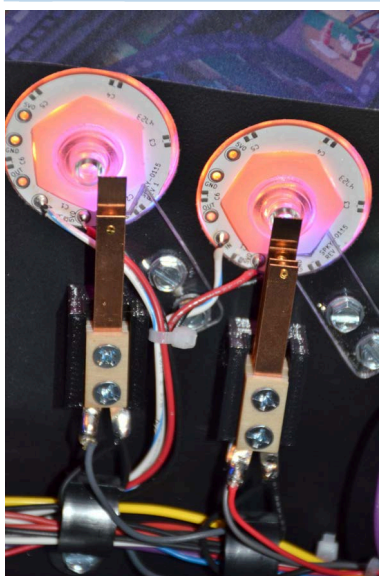

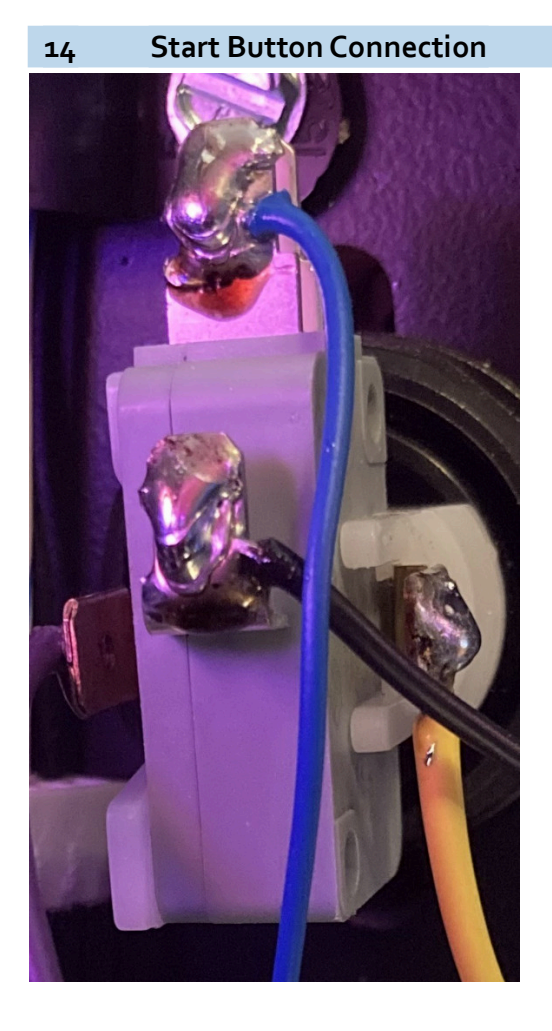

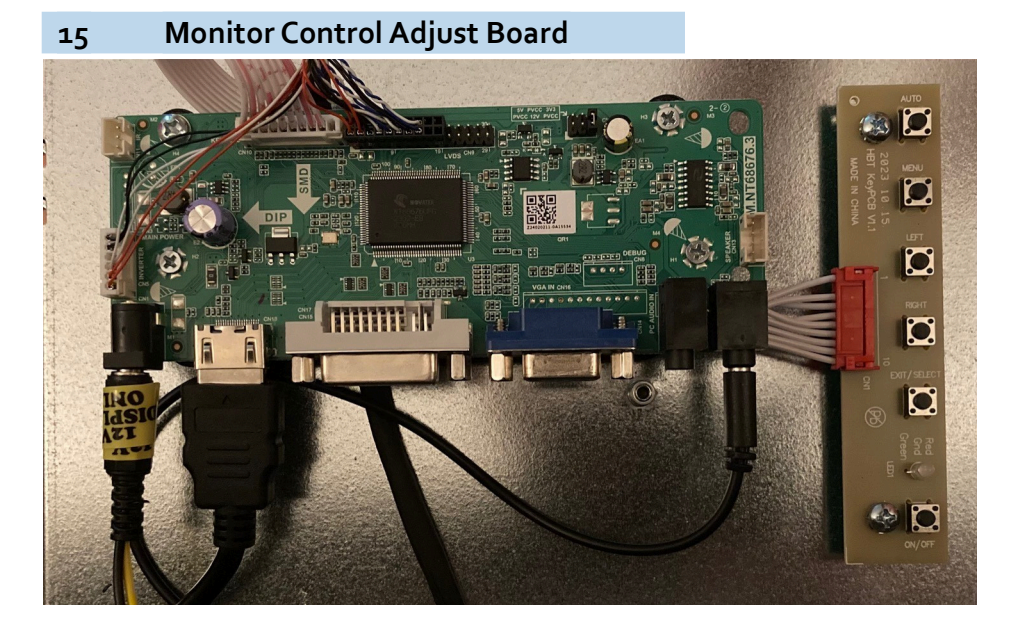

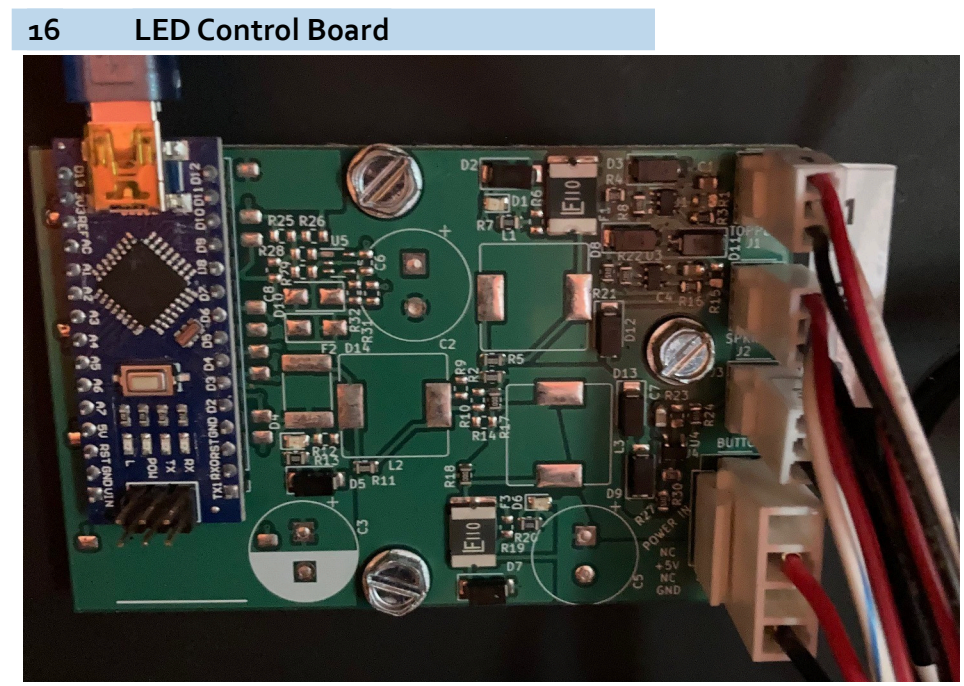

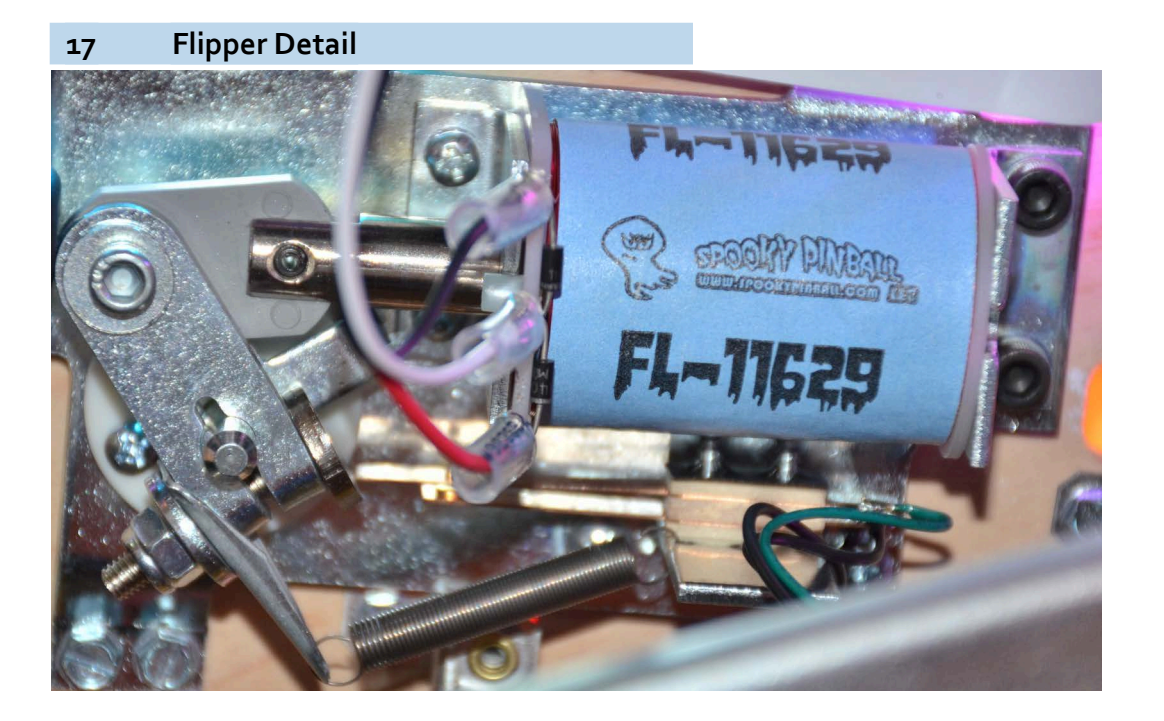

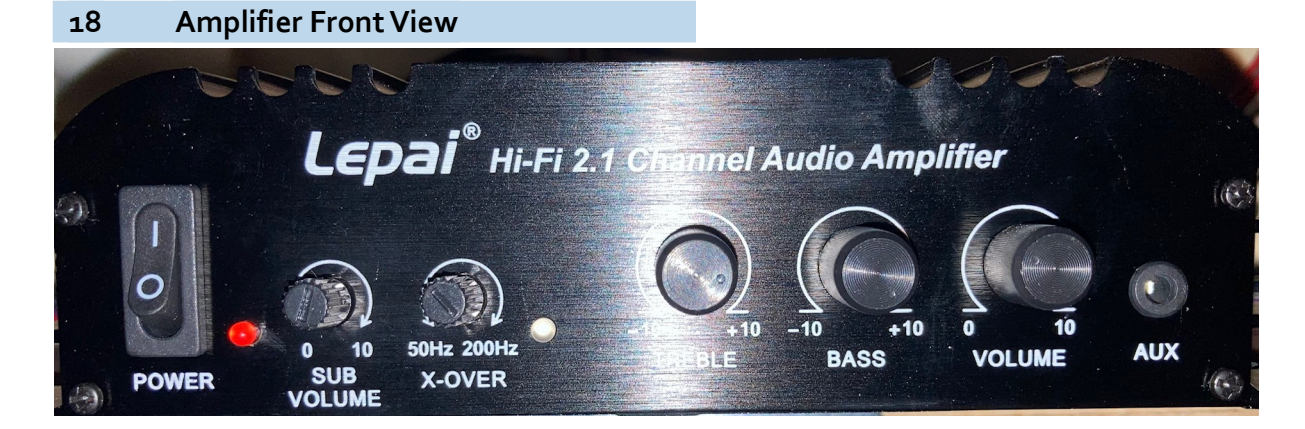

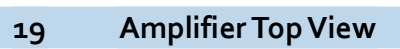

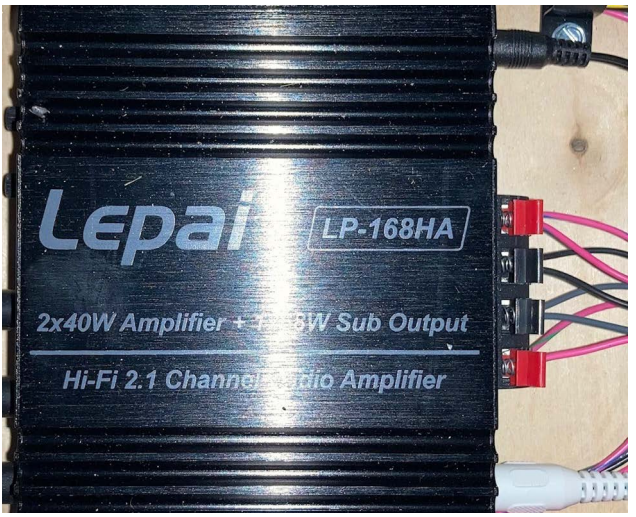

20 Amplifier Rear View

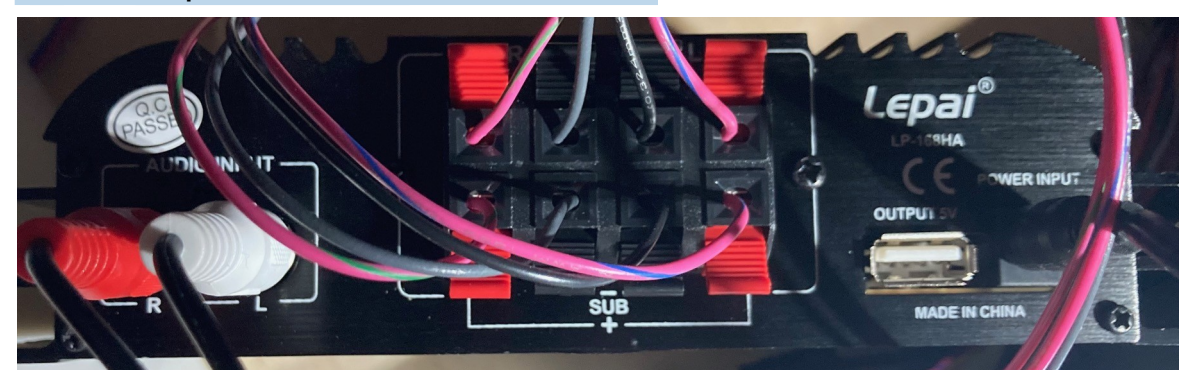

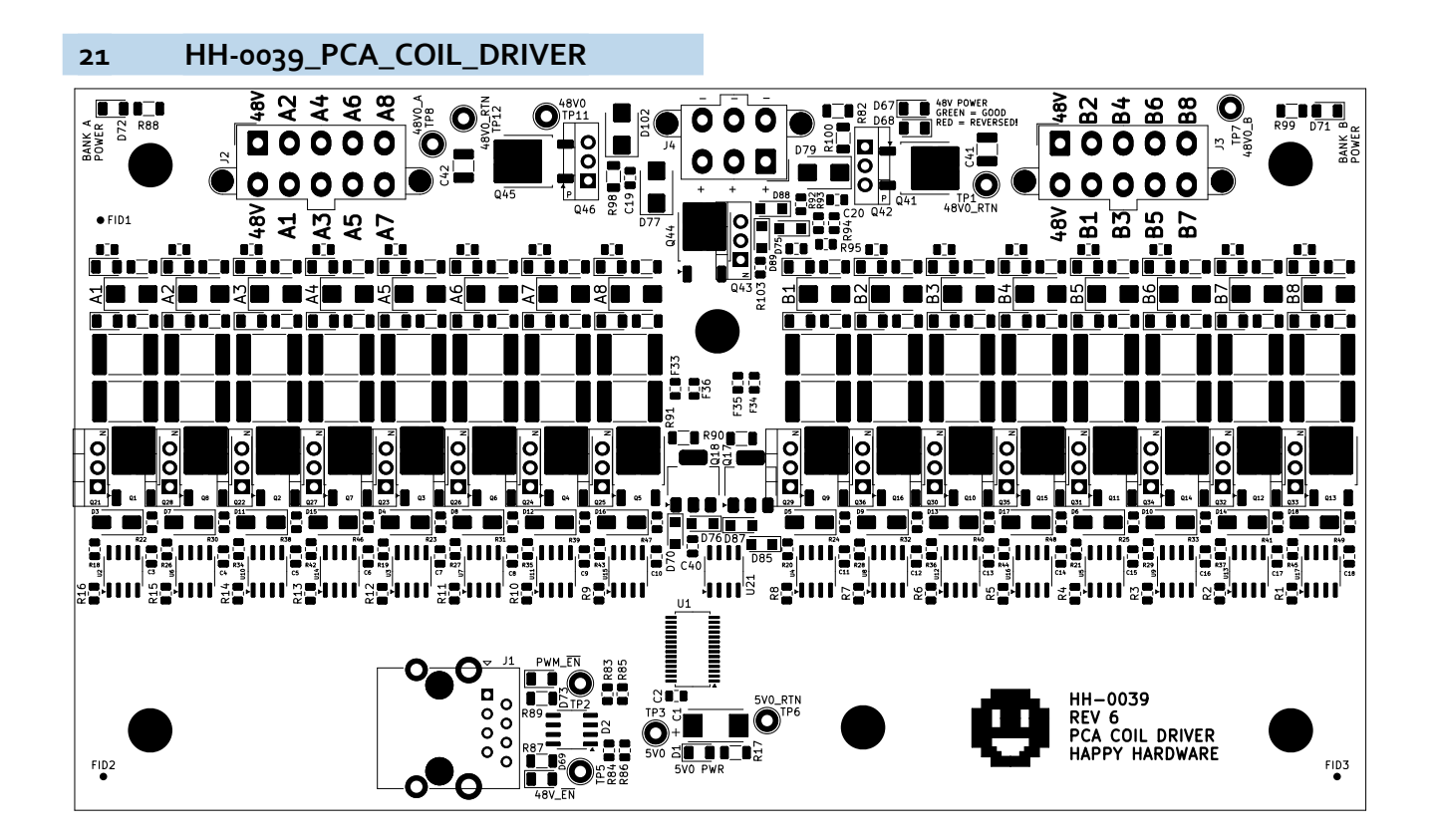

22 HH-0040\_STEPPER\_DRIVER

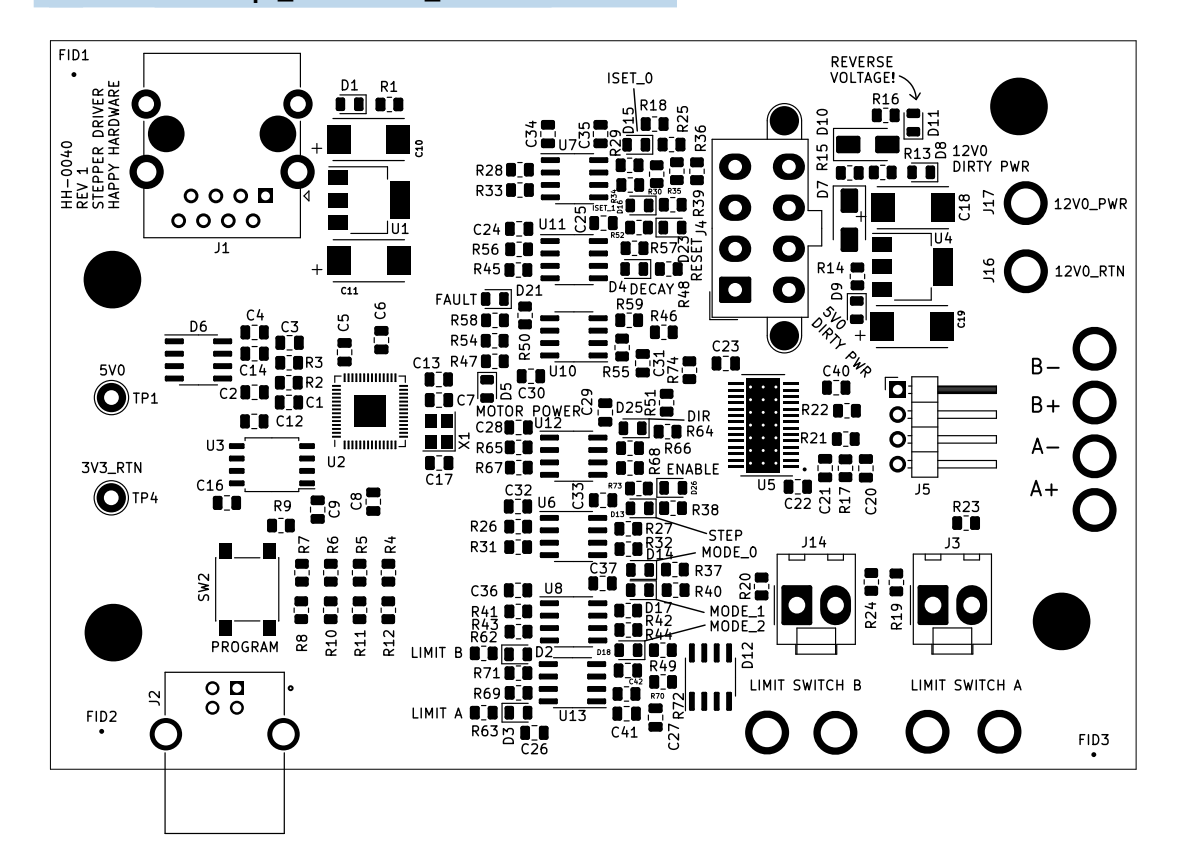

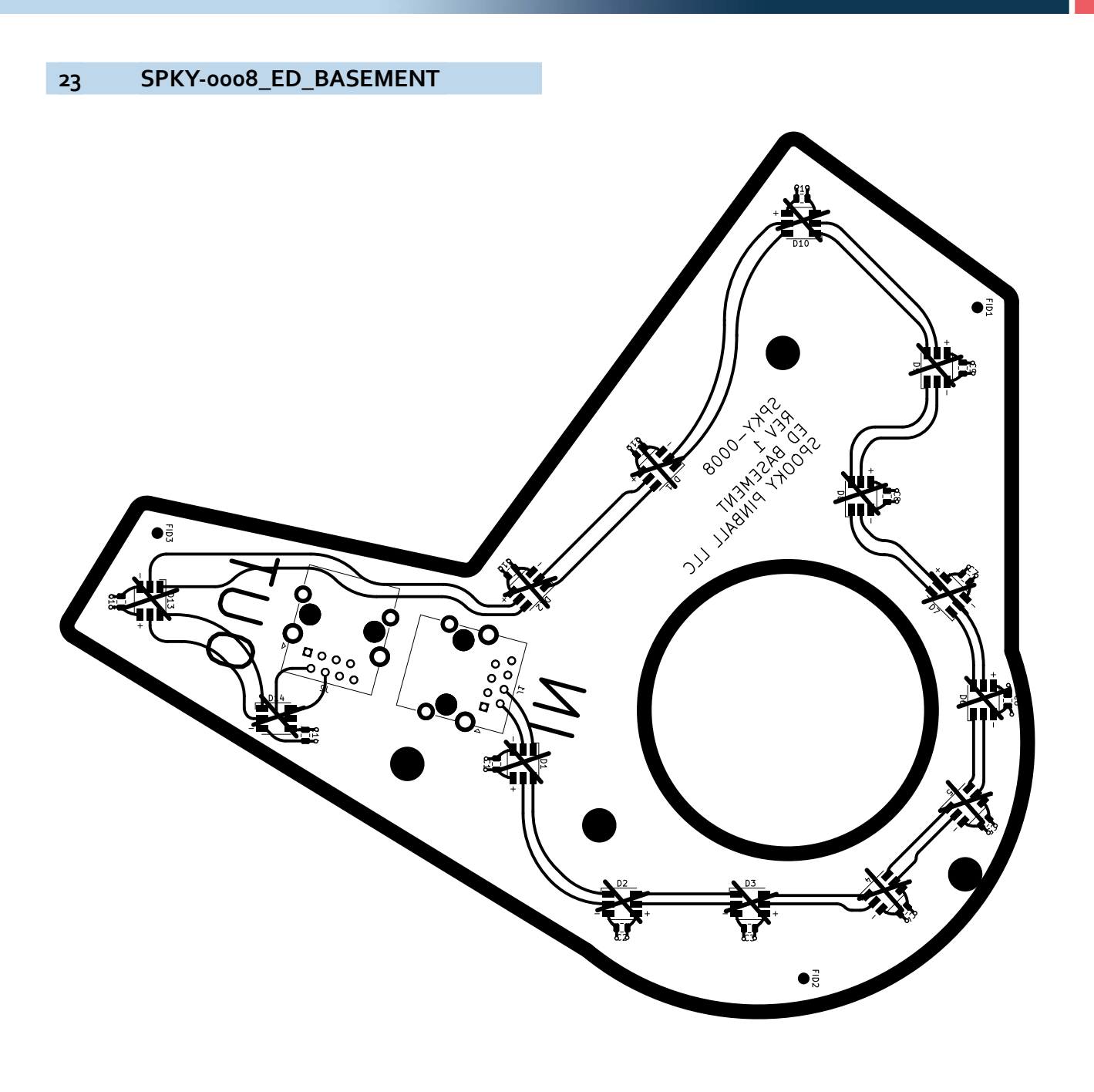

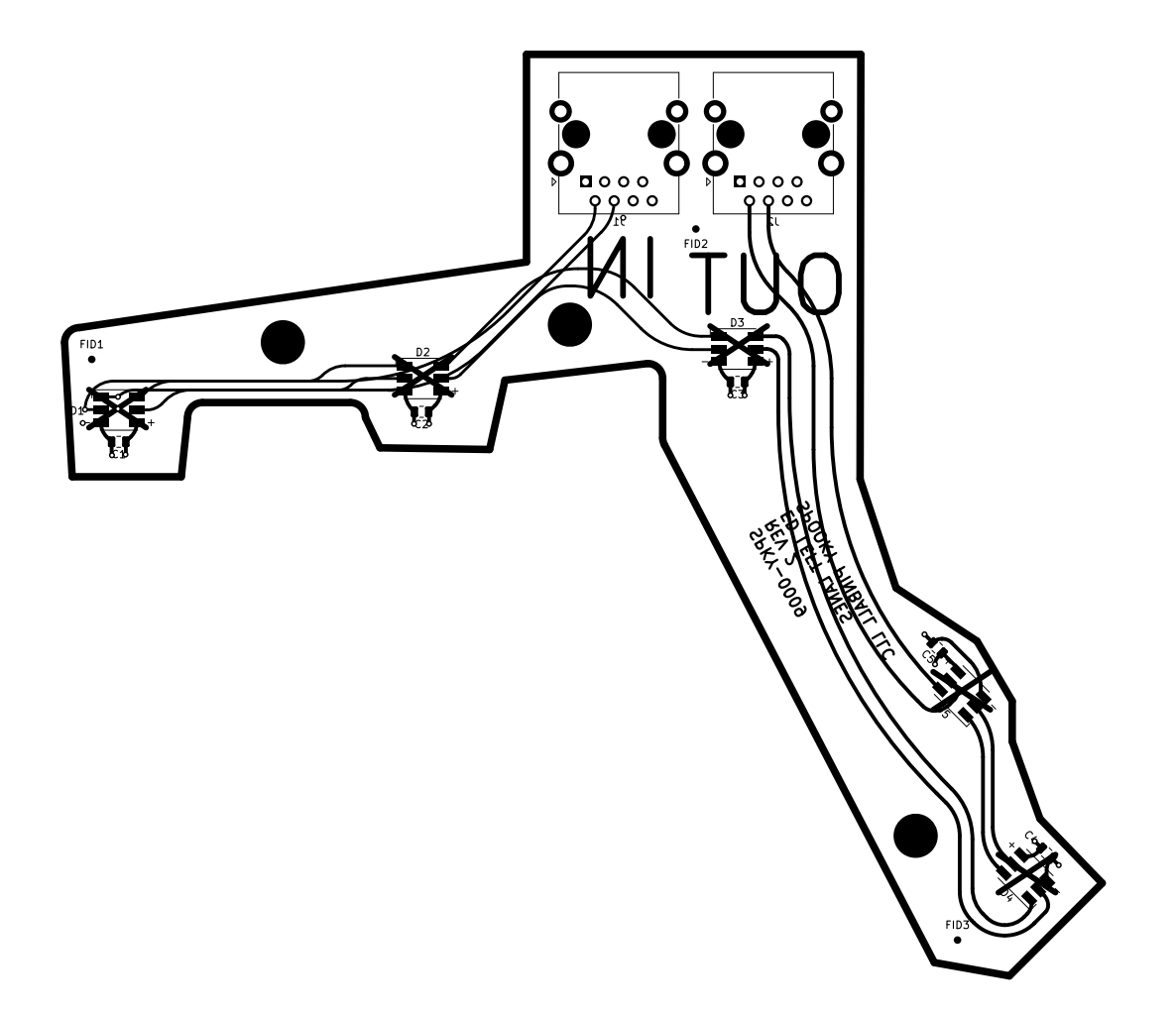

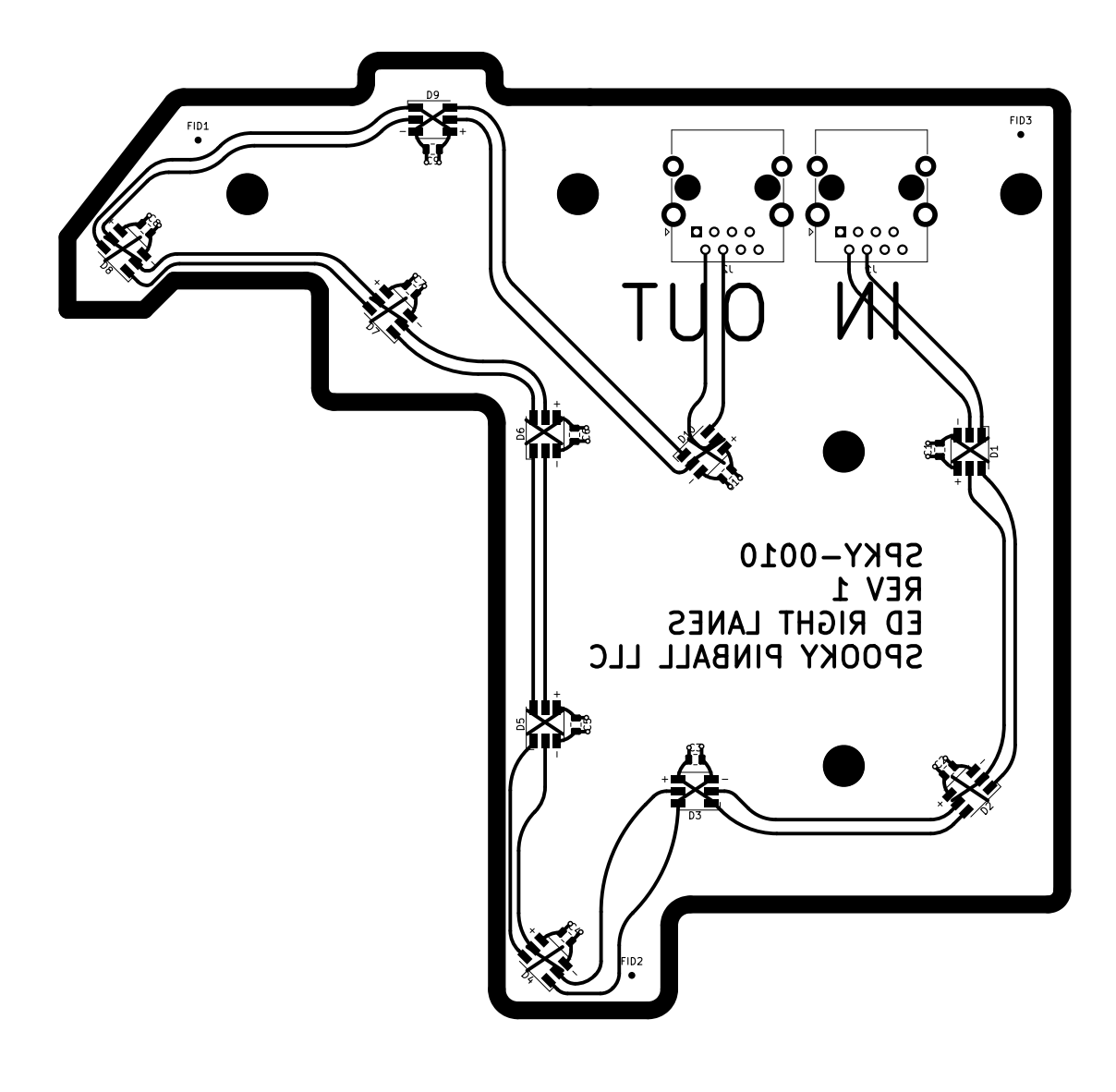

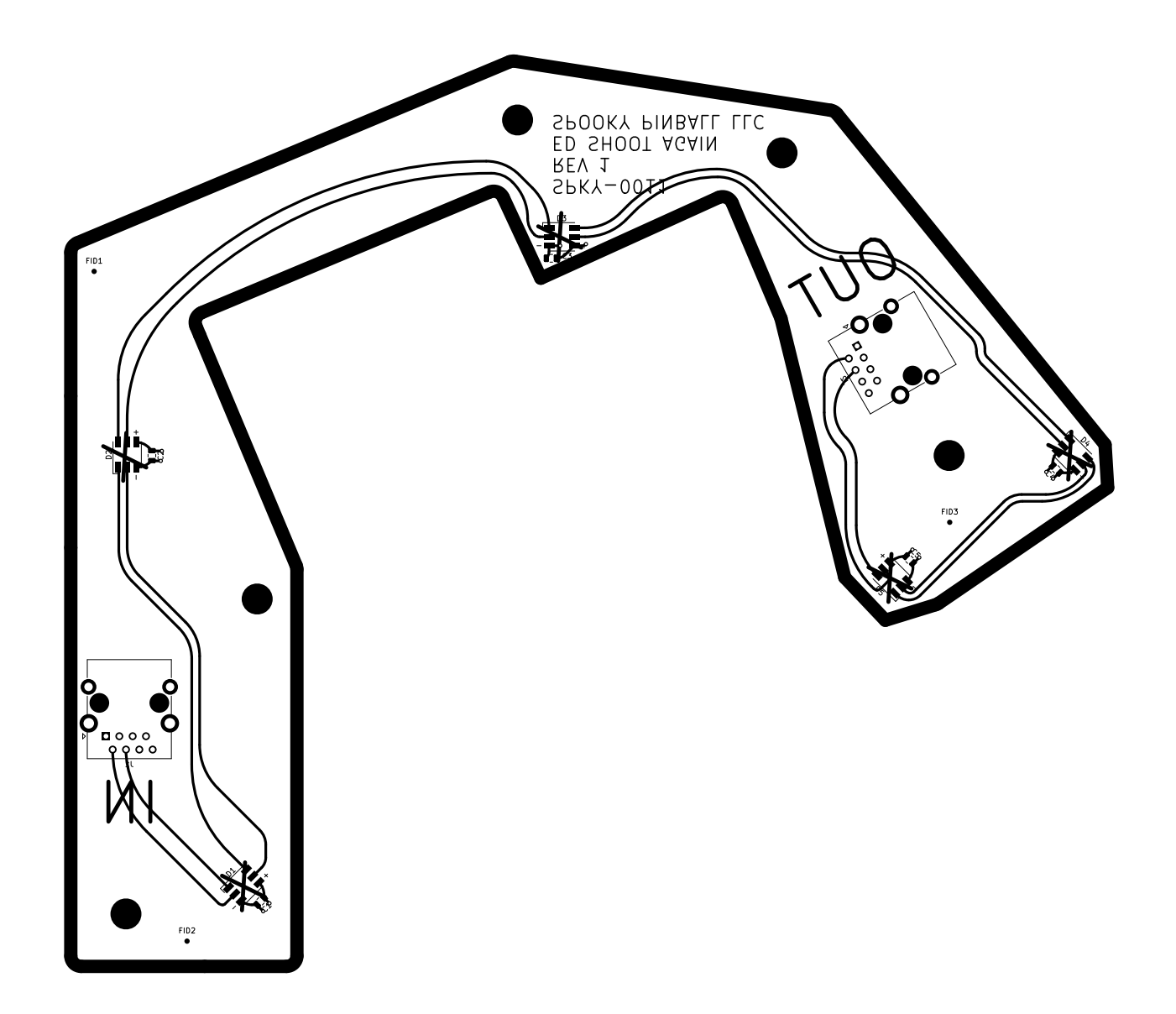

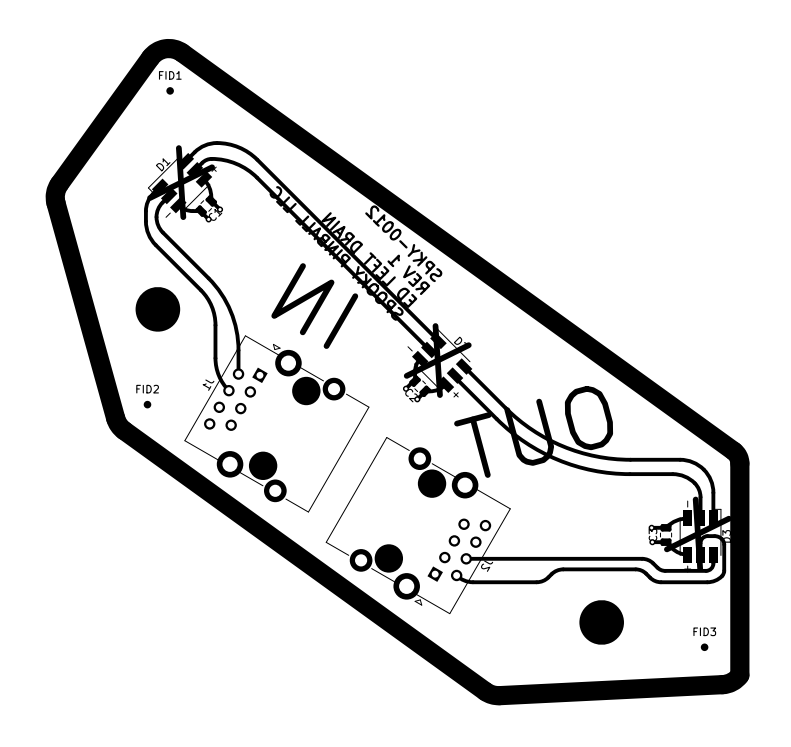

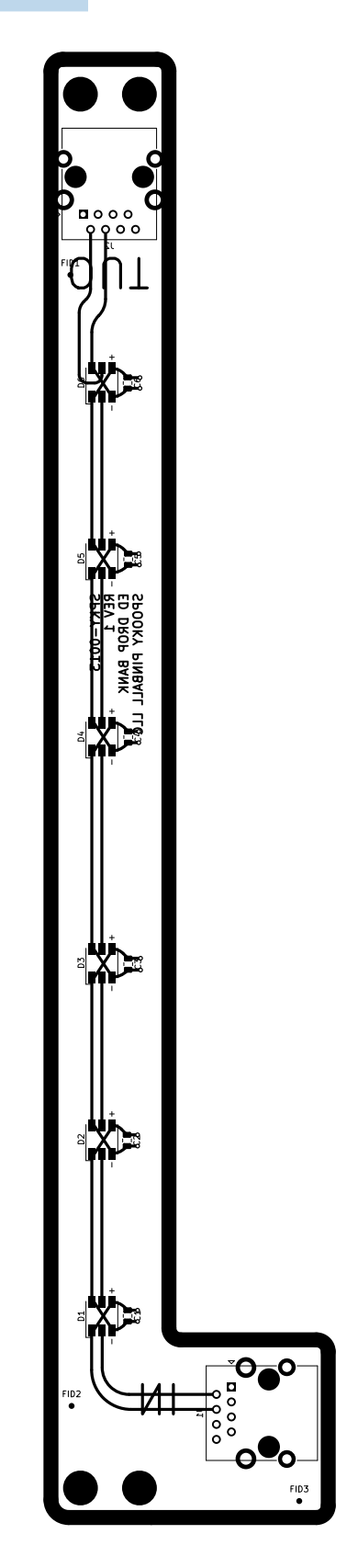

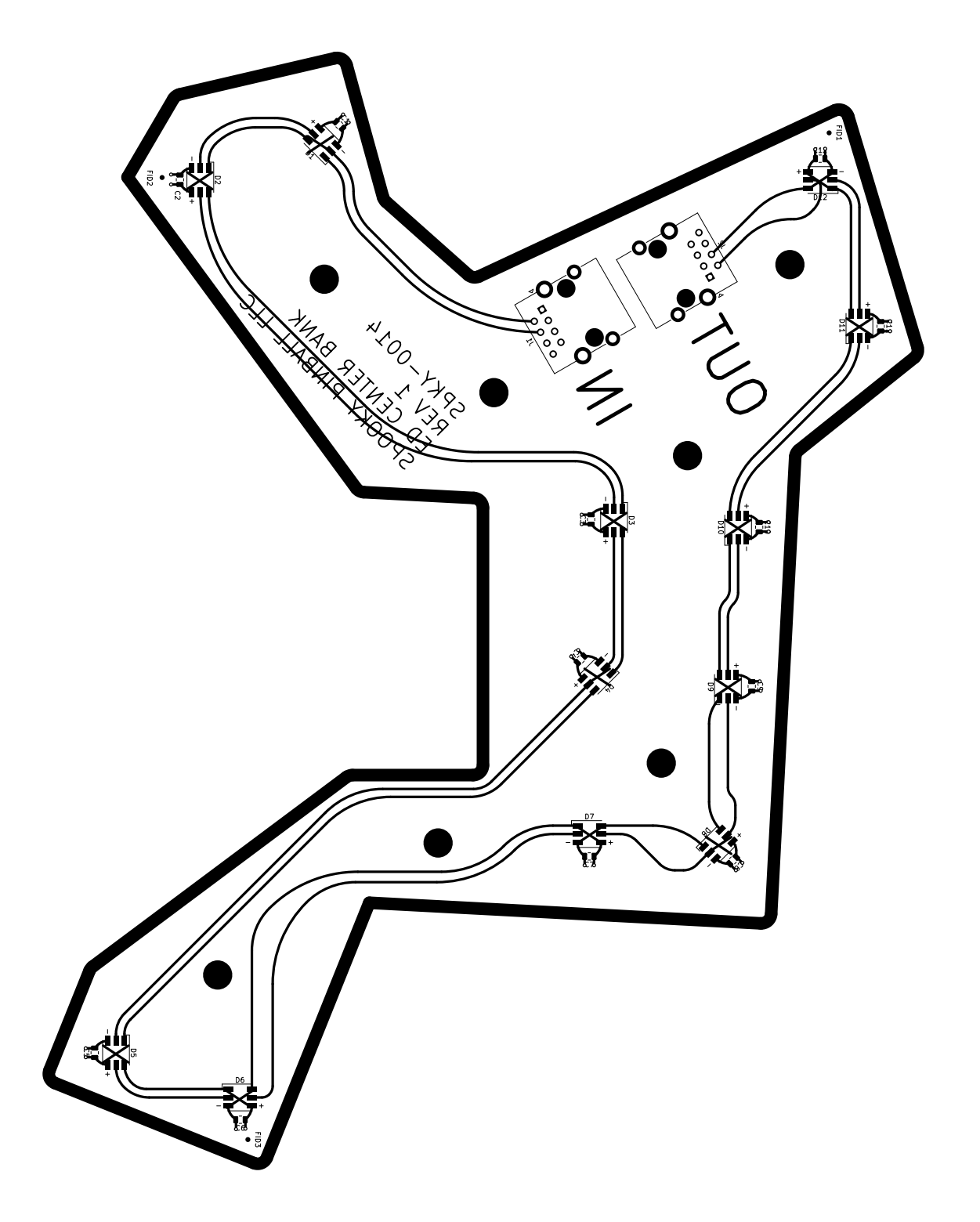

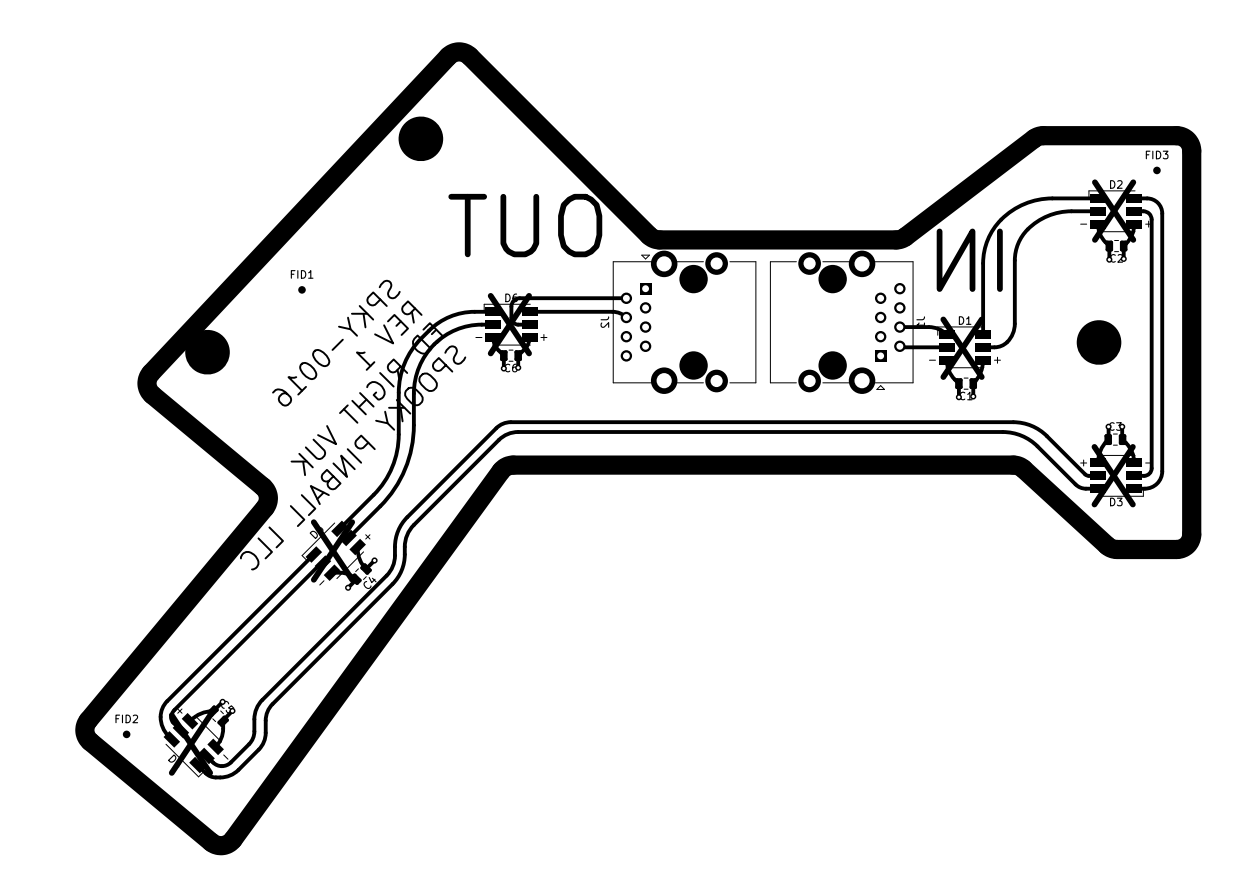

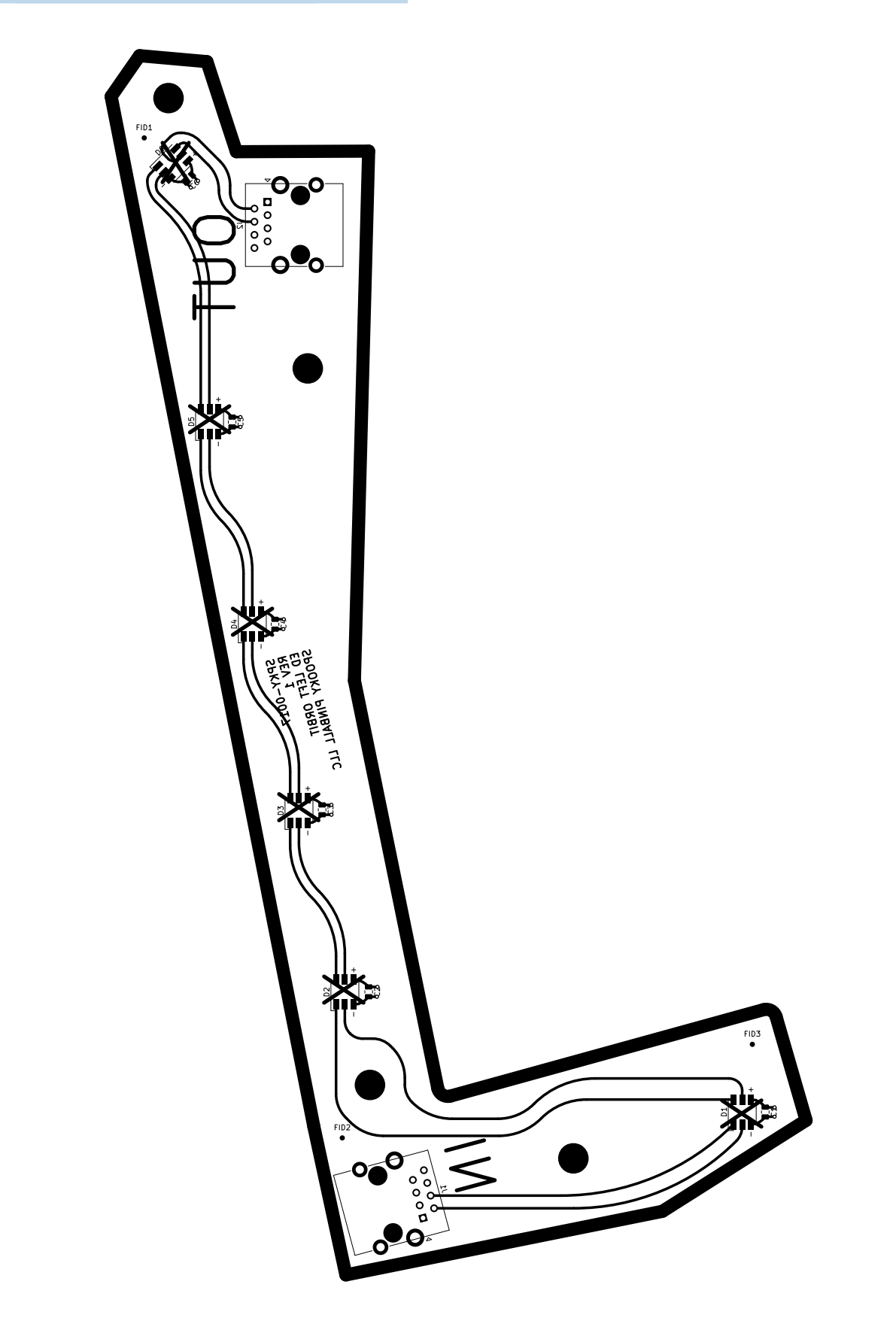

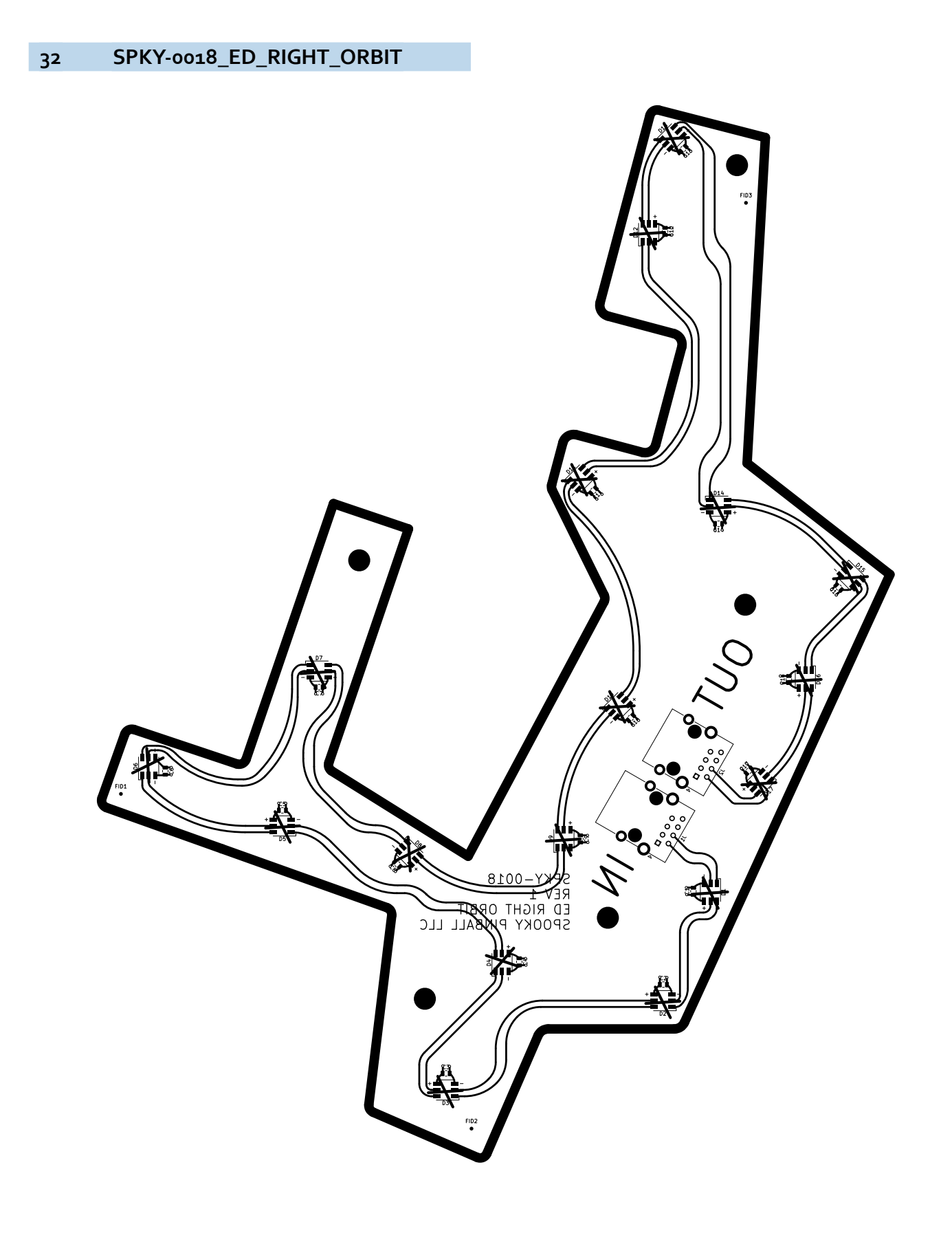

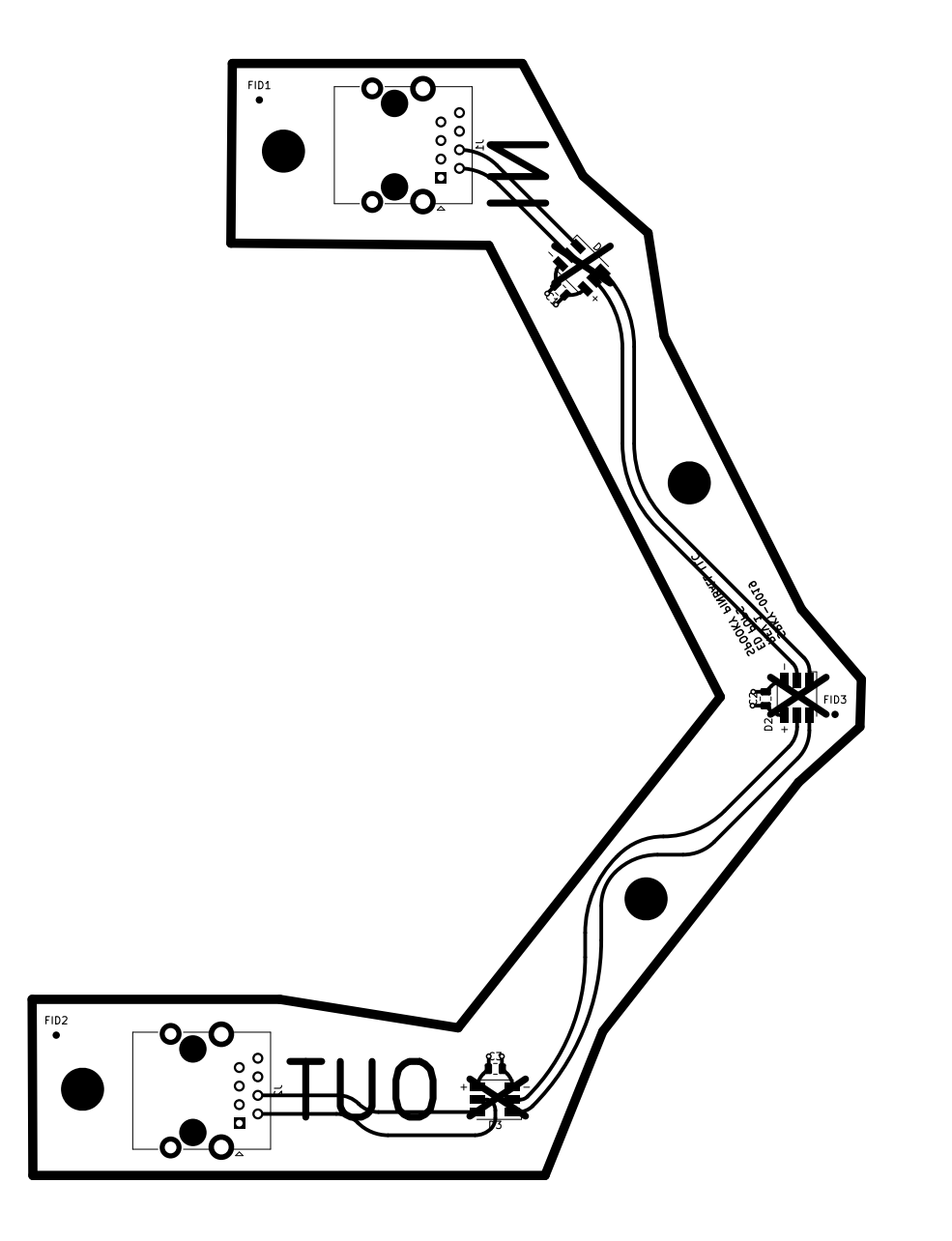

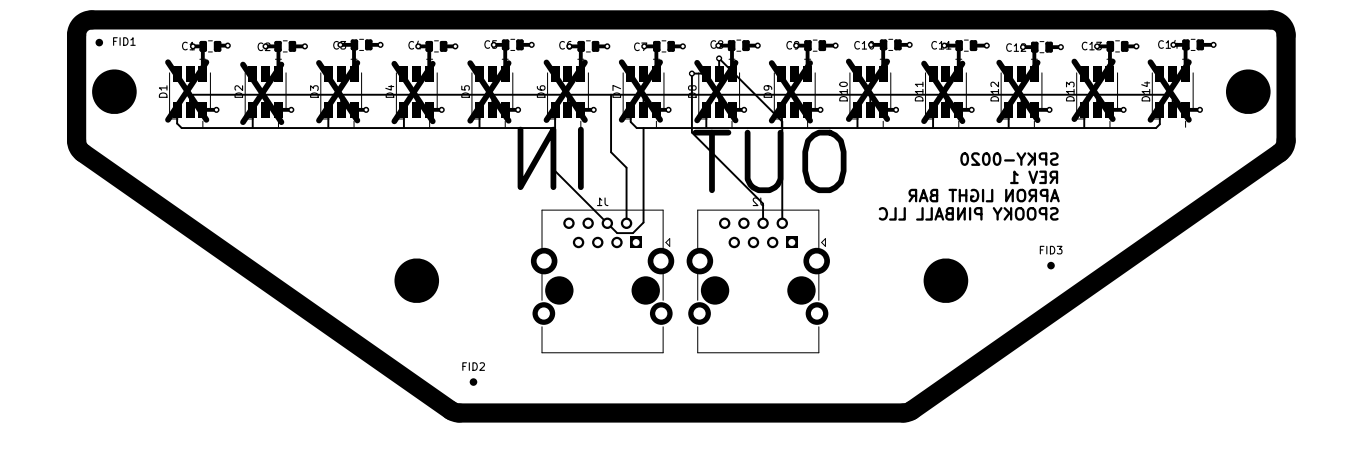

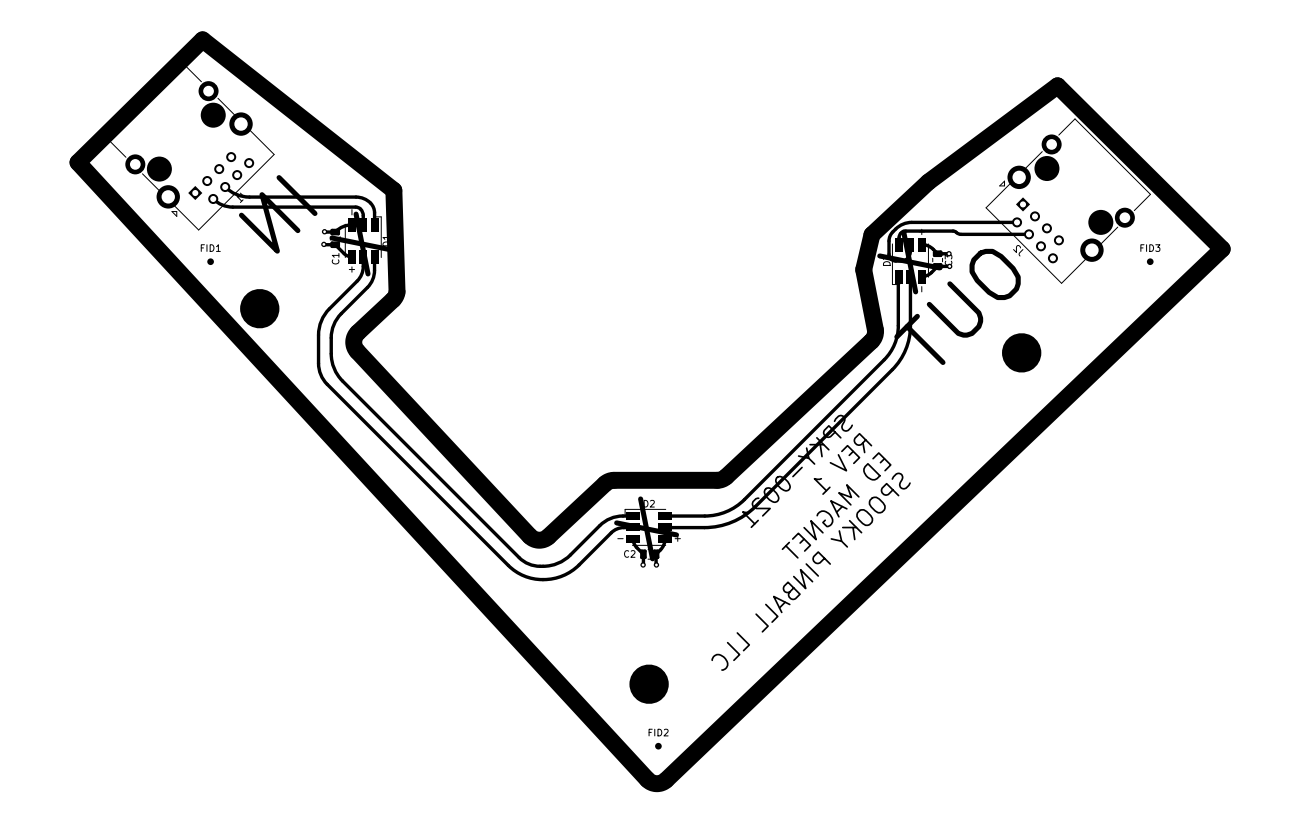

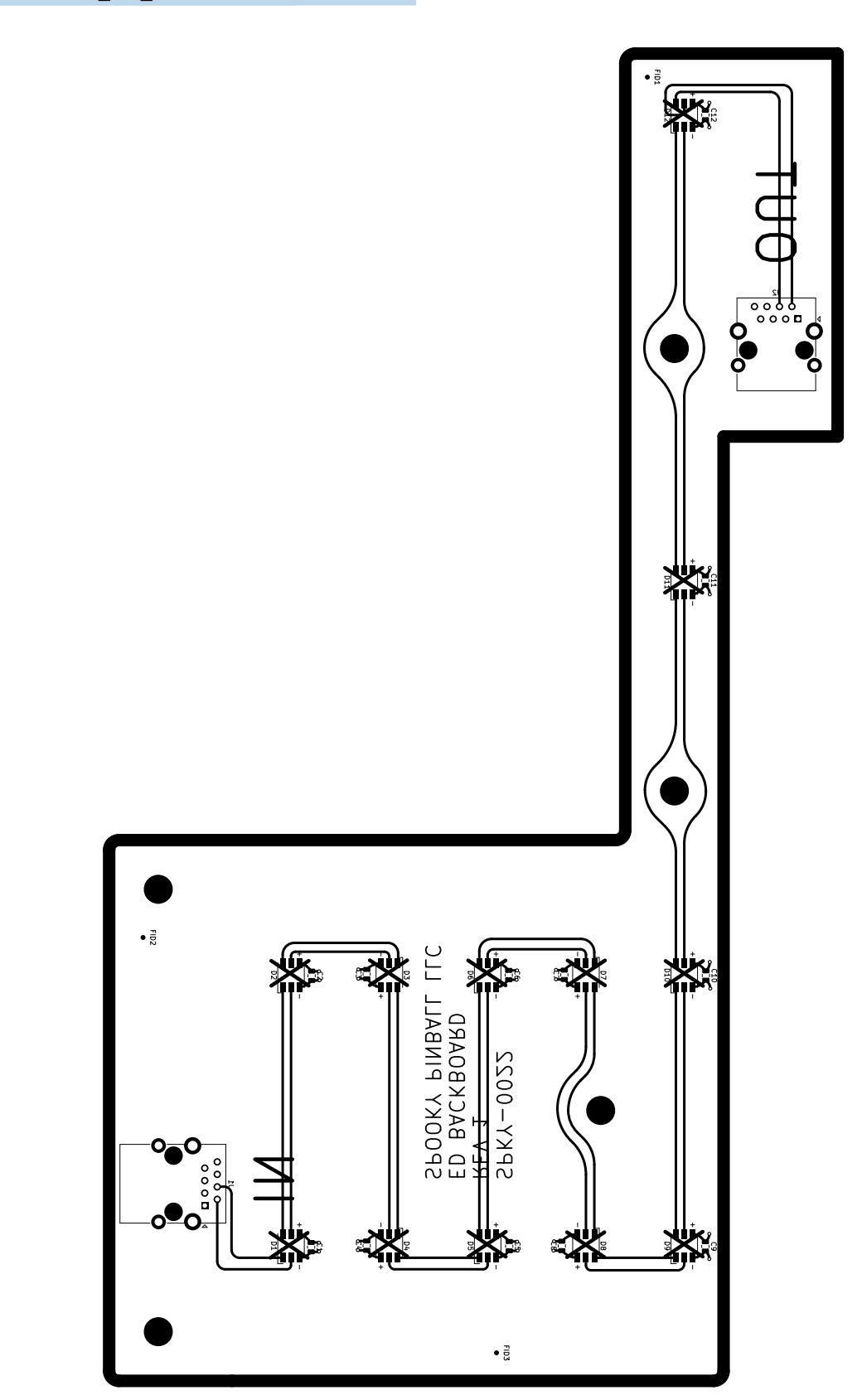

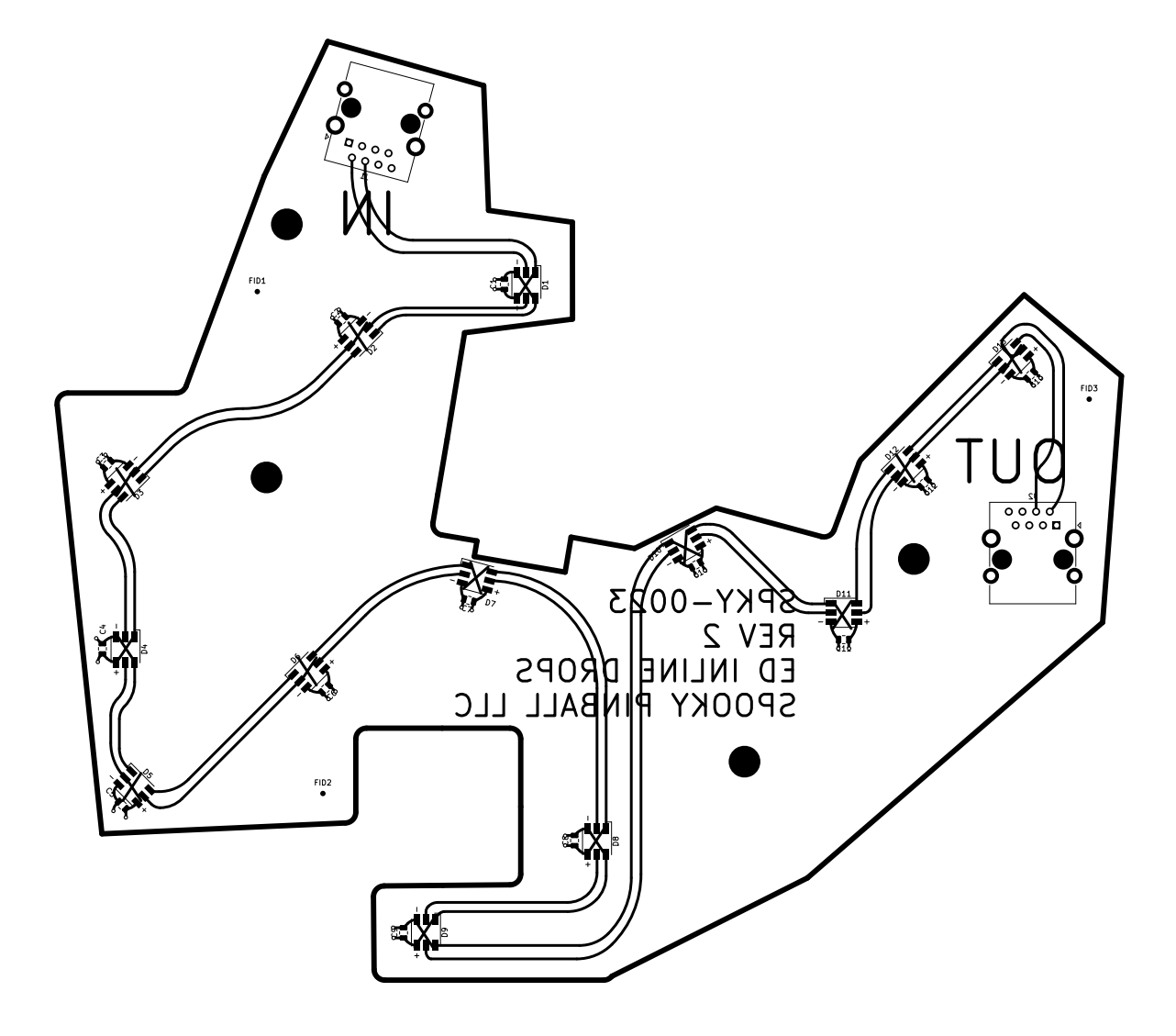

## 38 SPKY-0024\_ED\_CENTER\_ARROWS

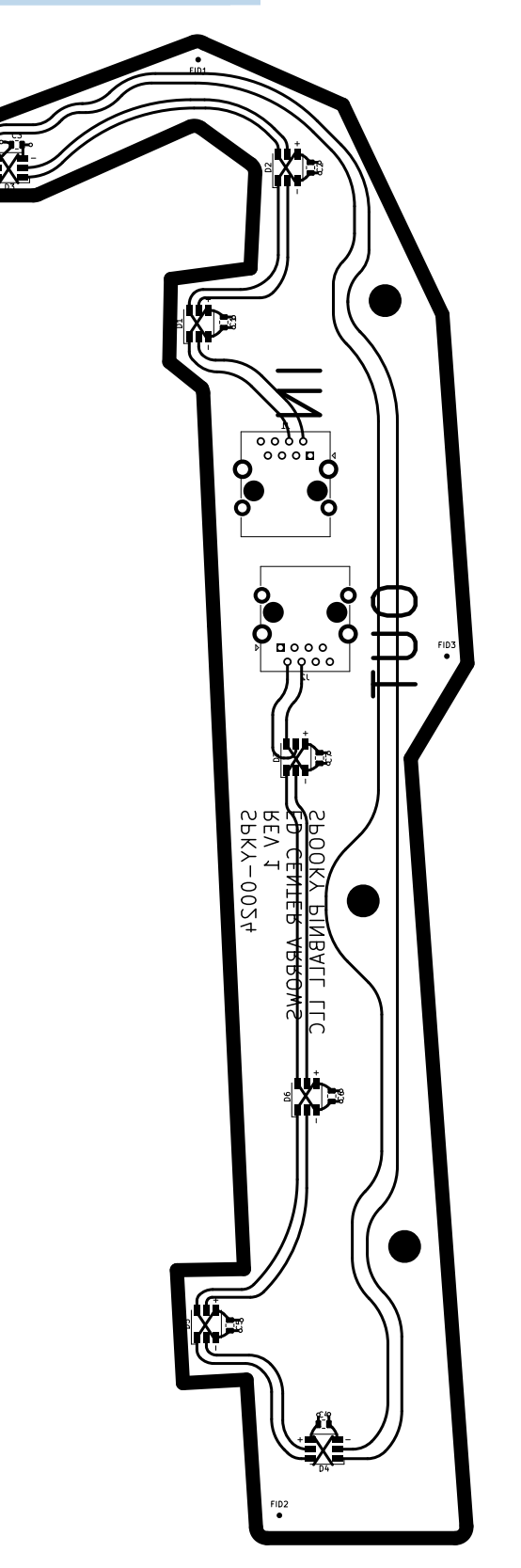

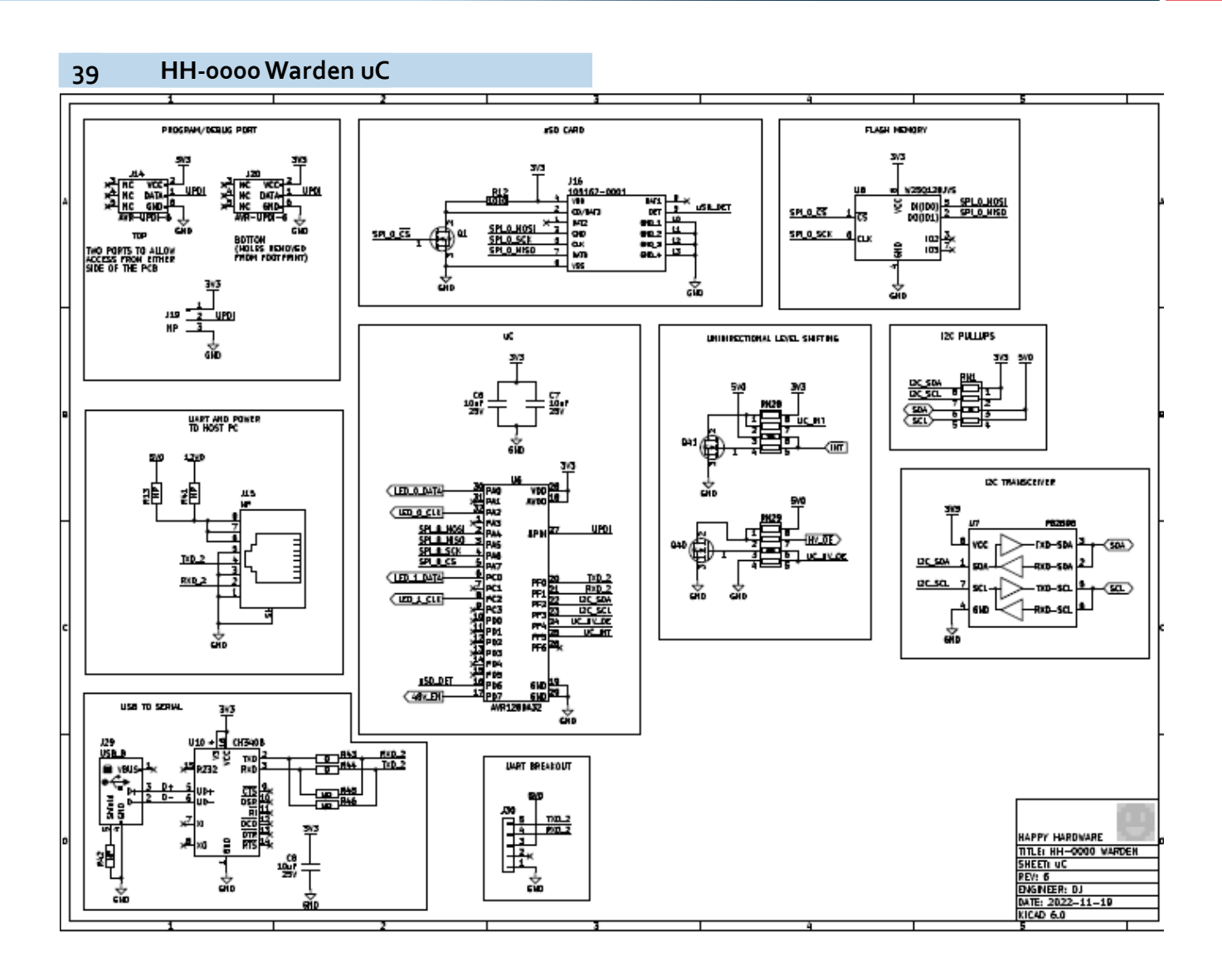

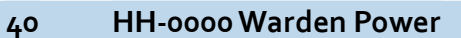

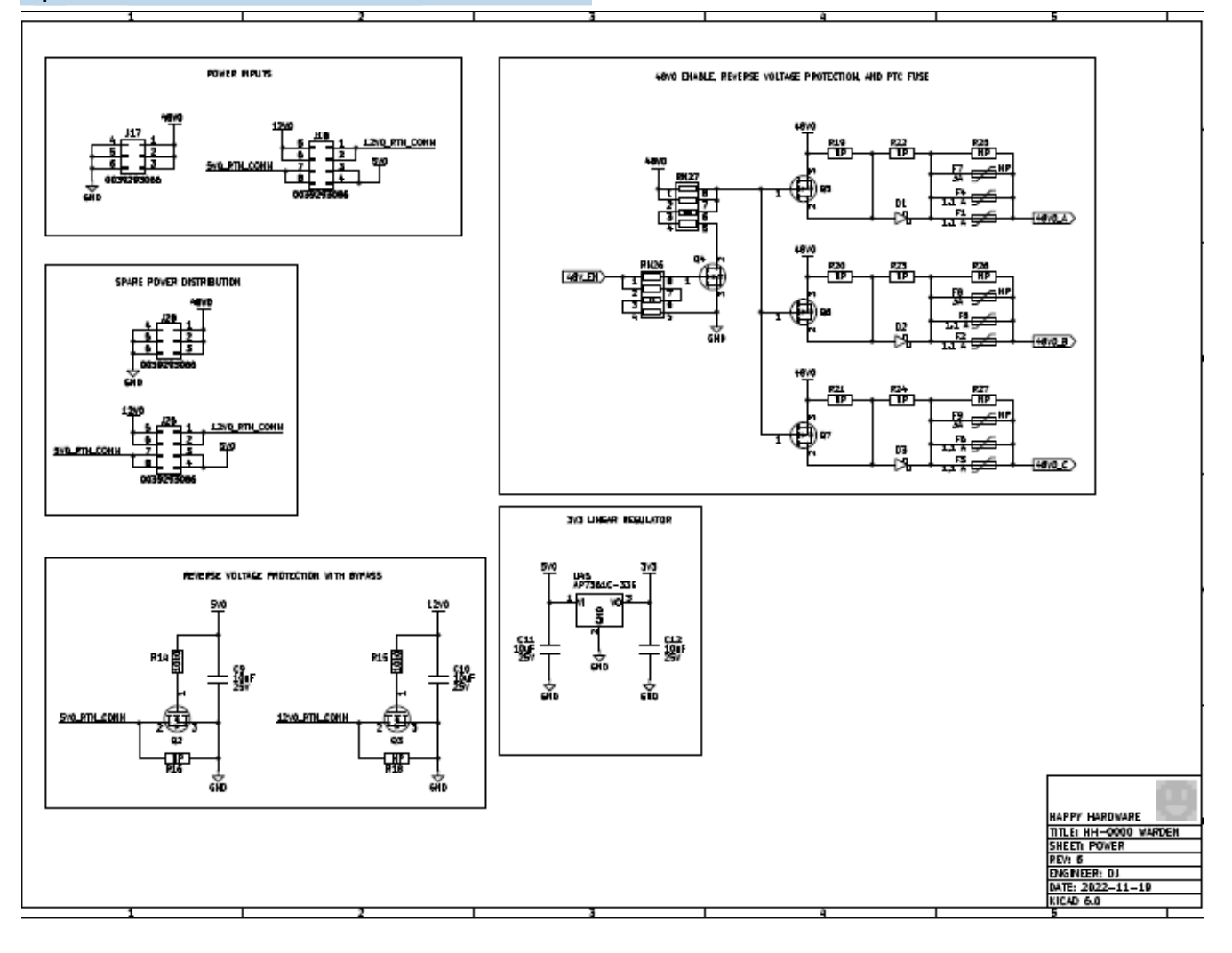

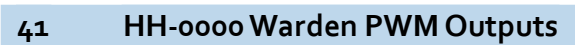

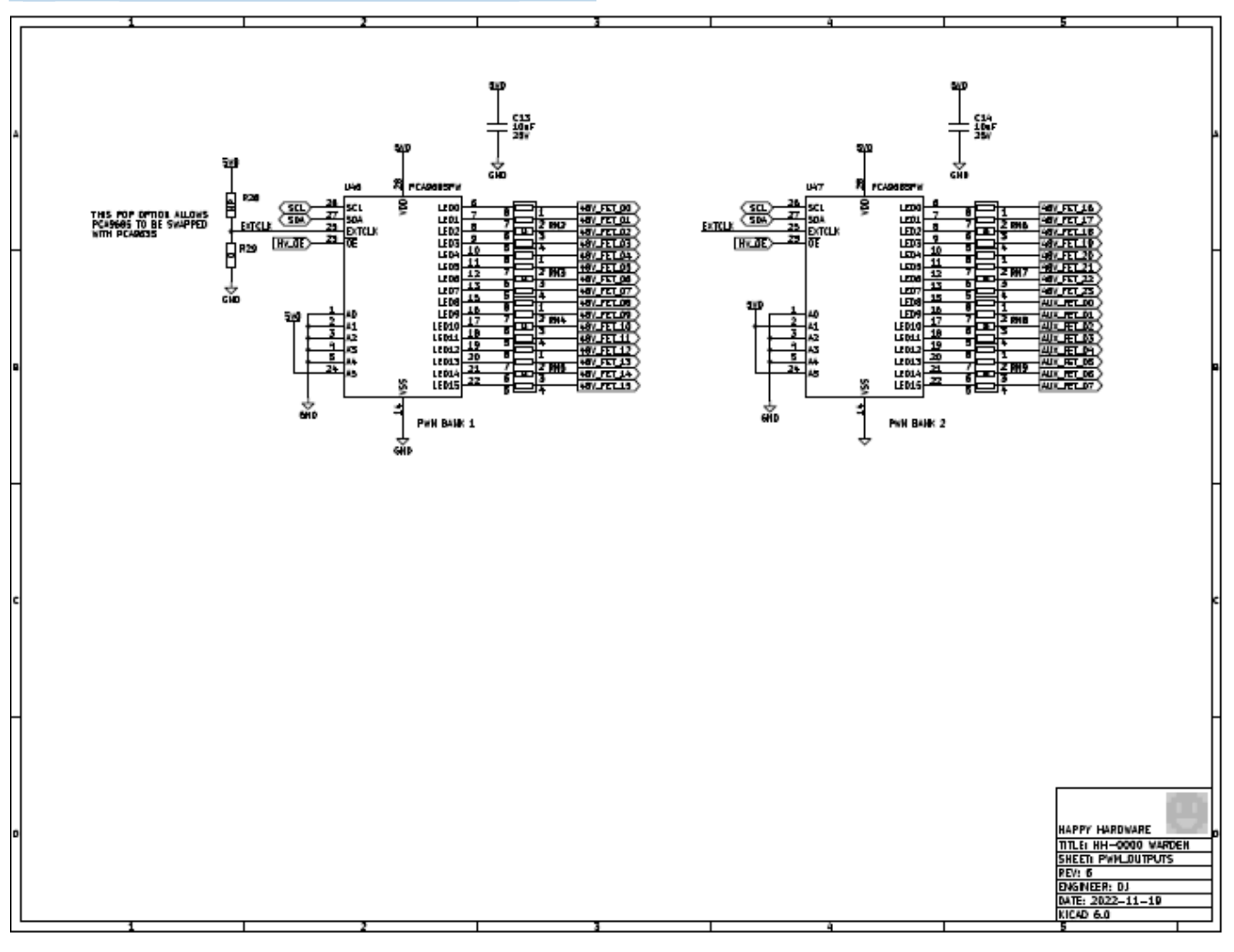

42 HH-oooo Warden LED Out

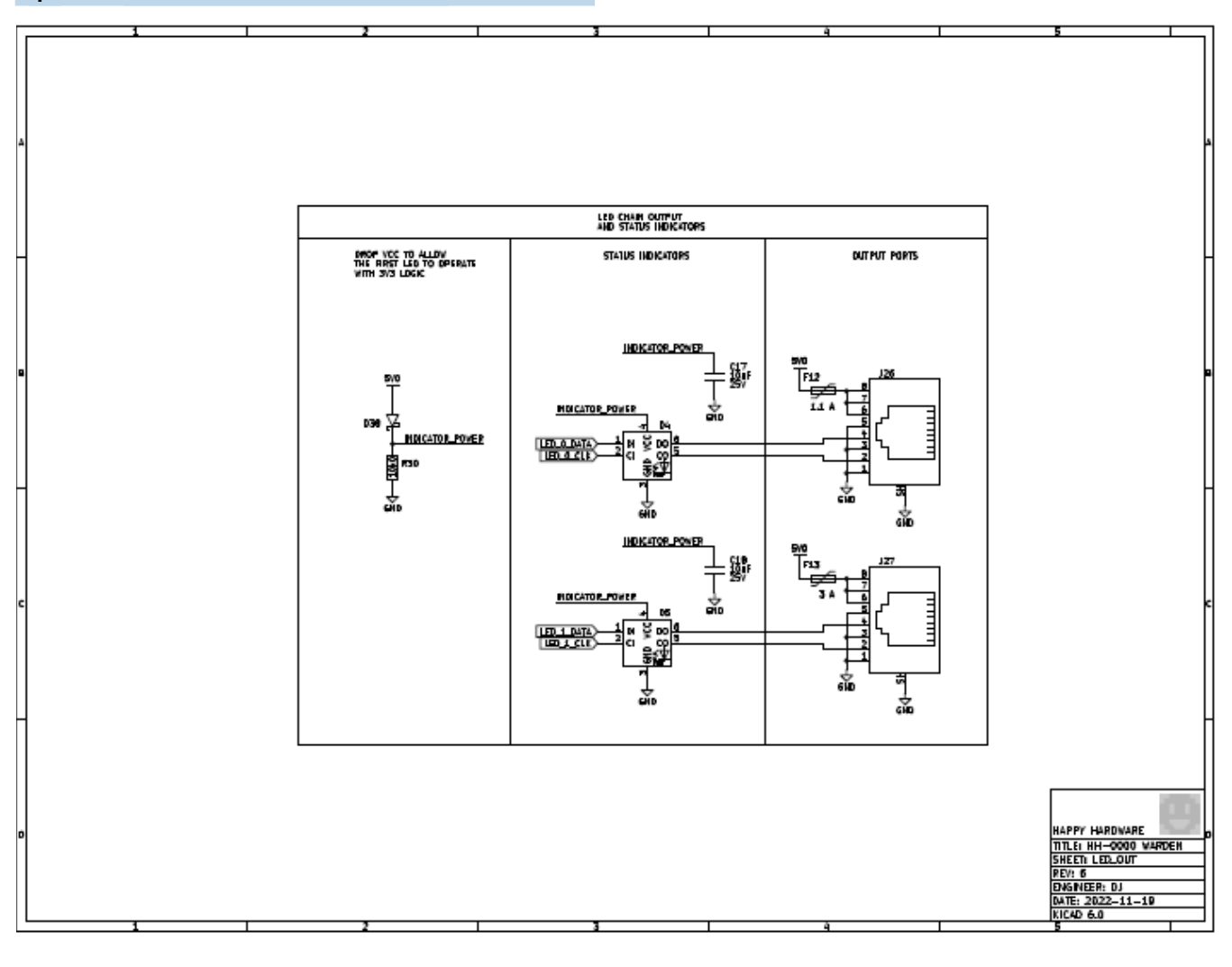

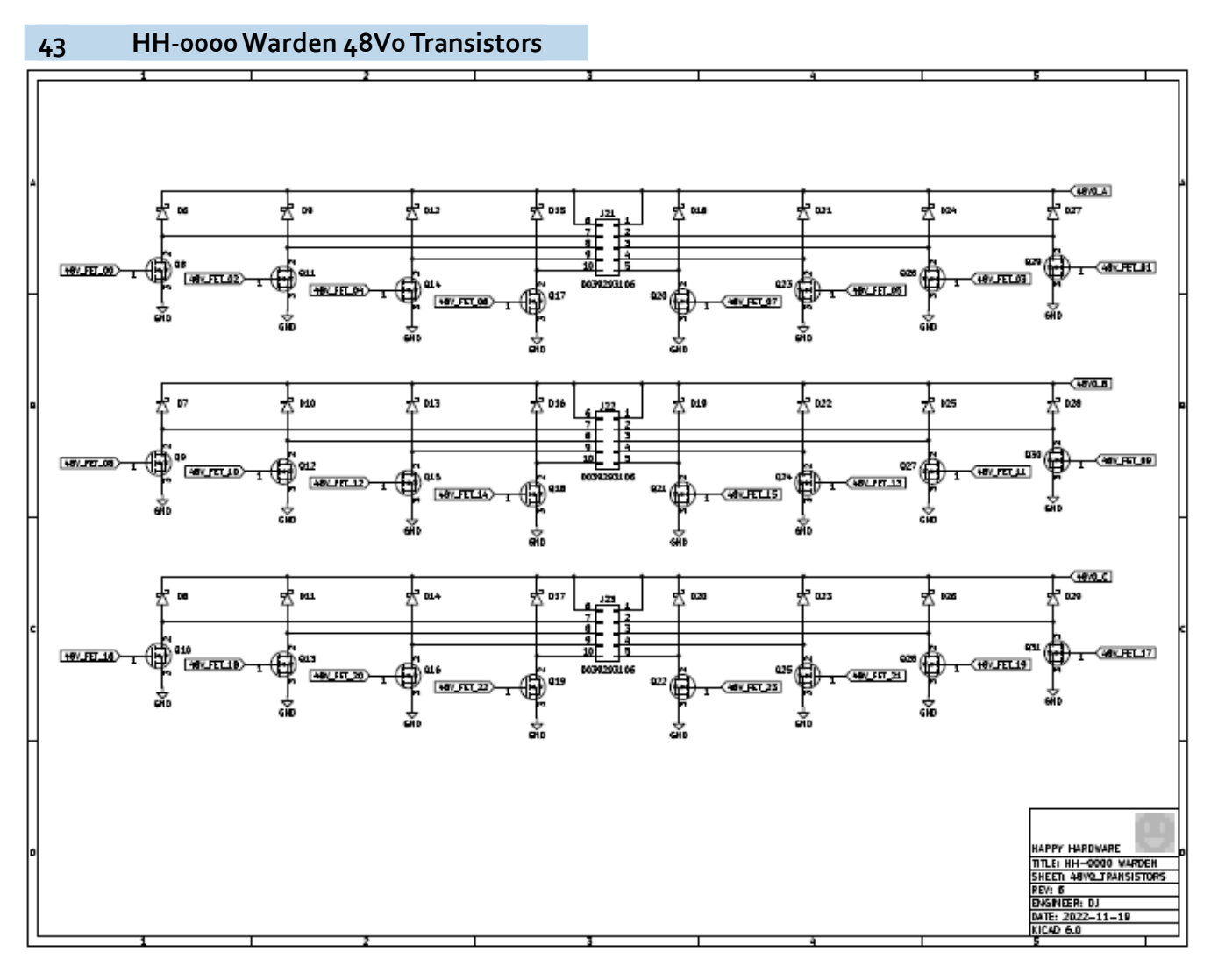

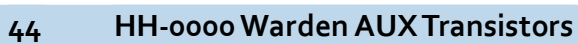

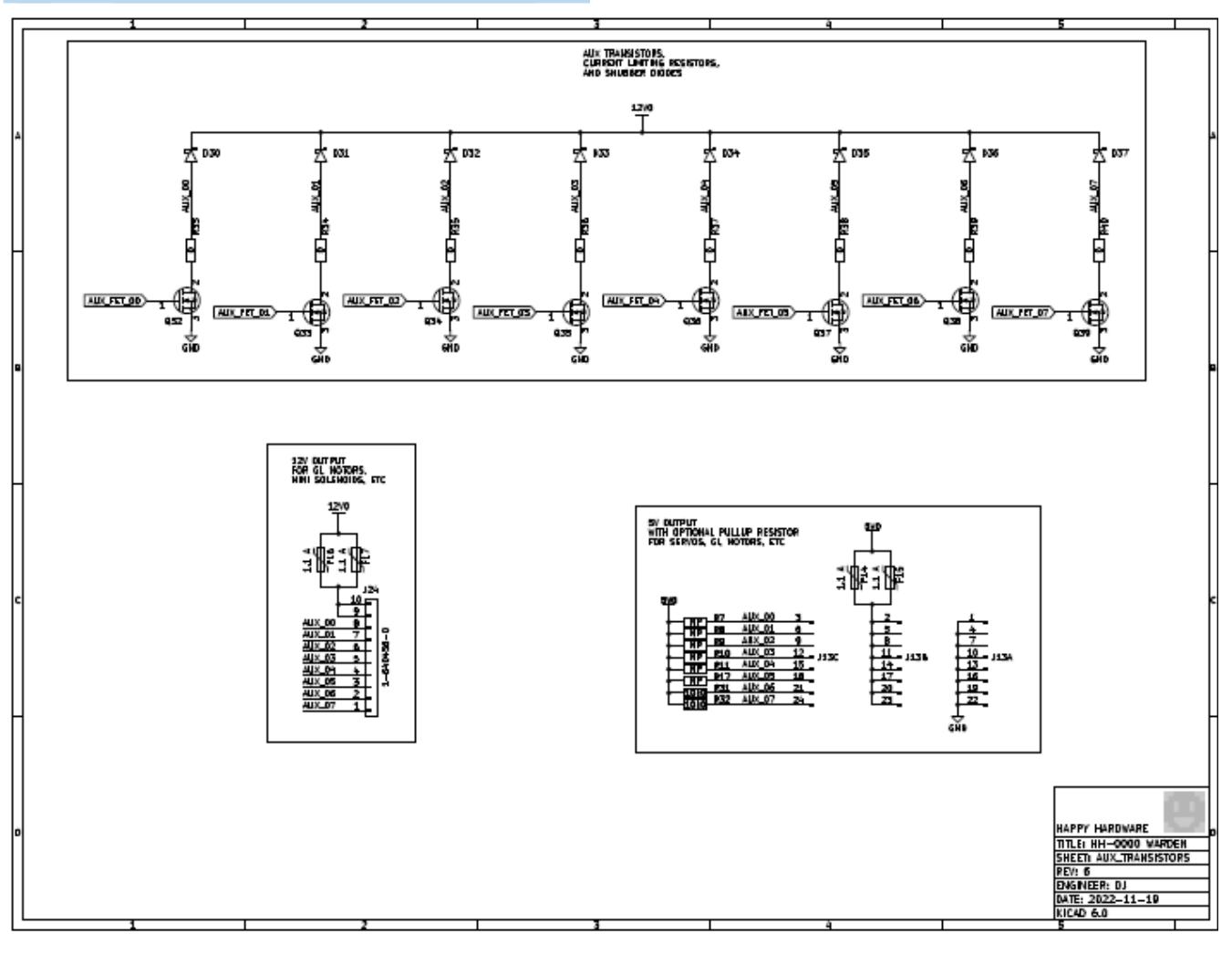

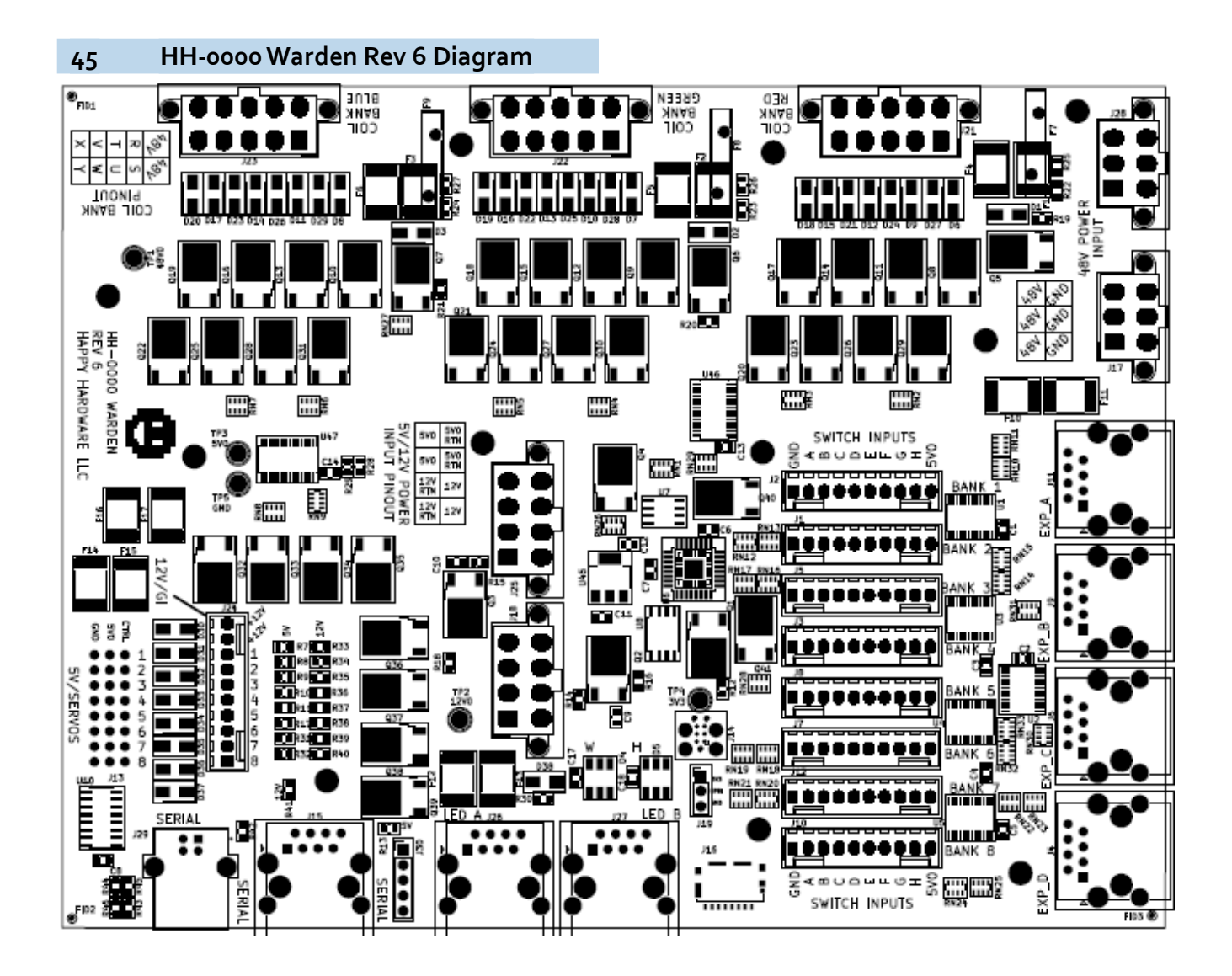

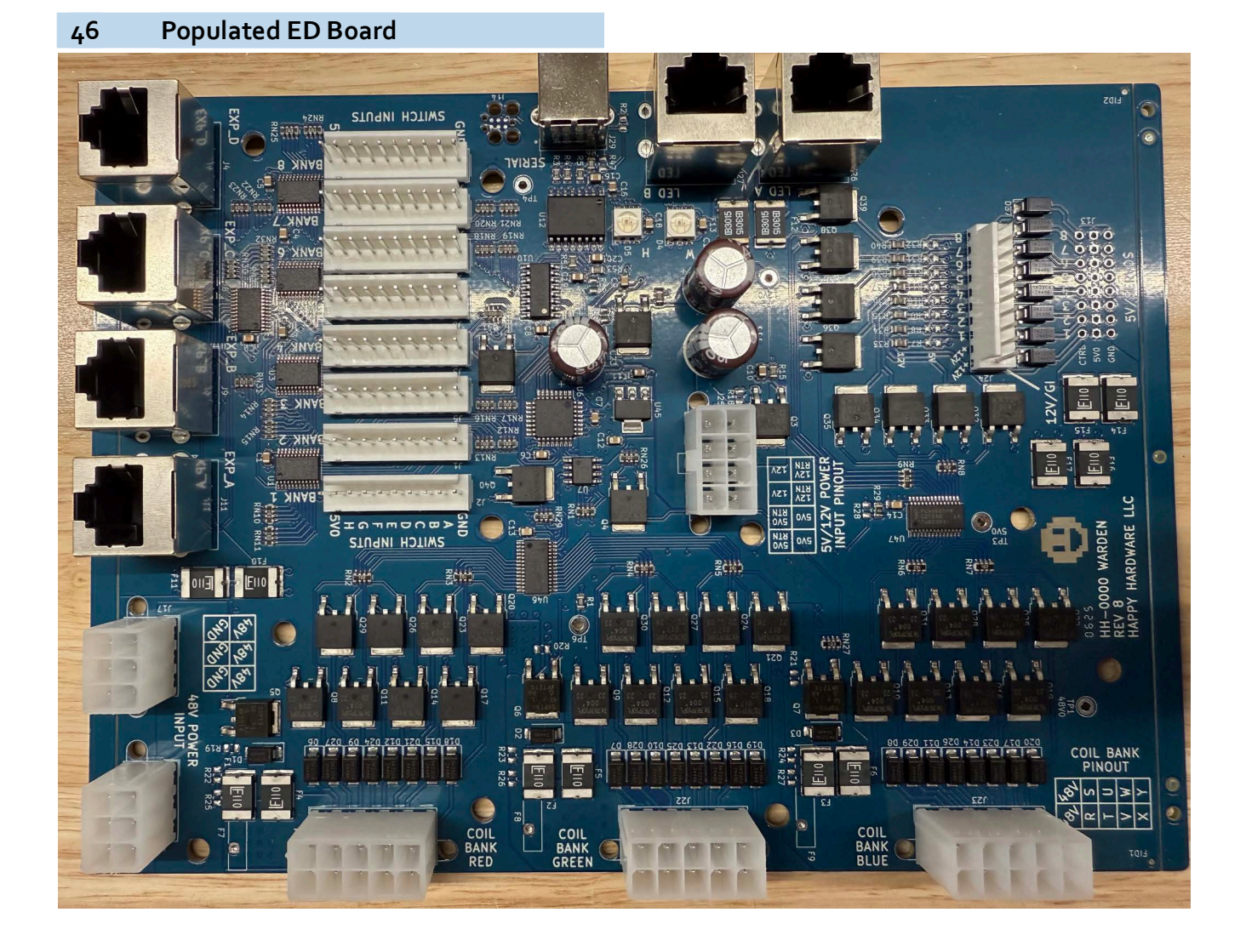

## 47 ED Board Fuse Locations

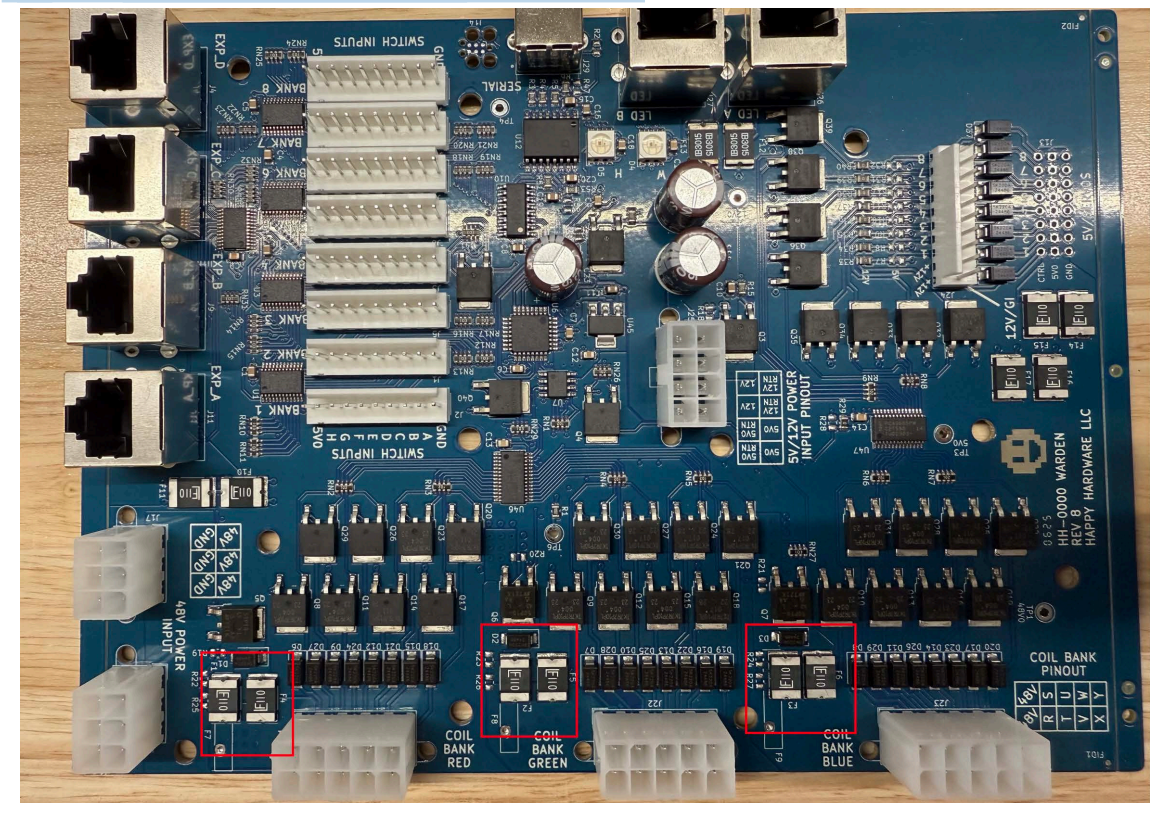

## NOTICE

Need to report a code bug in The Evil Dead? You can send an email directly to service@spookypinball.com with the subject "Code Bug"

PAGE INTENTIONALLY LEFT BLANK

## Chapter 3

### Diagnose a Bad MOSFET on the Warden Board

### **Tools Required**

The materials you will need to d iagnose a bad MOSFET on the Warden Board:

- Multimeter with an ohms setting (preferably set to 20k)
- Chart for reference (see end of document)
- Wire snips
- Insulating tape

## **A** CAUTION

YOU ARE WORKING WITH SENSITIVE ELECTRONIC MATERIALS. PLEASE USE CAUSTION!

### To diagnose a bad MOSFET

**1.** Set the multimeter to 20k ohms. If 20k ohms is not available, use the closest available ohms setting.

- Power off and unplug the machine. Carefully unplug all of the coil chains from the main Warden board (Blue, Green, and Red connectors). The connectors are located:
- underneath the playfield
- below the drop target mechanism
- on the left hand side of the playfield

### Figure 3-1. Main ED Board With Connectors

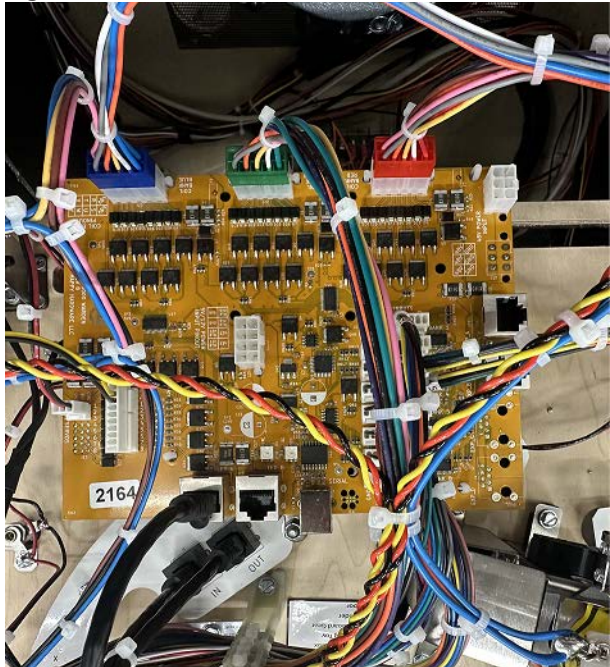

**3.** To test the MOSFETs, identify the Q8-Q30 MOSFETs on the main Warden board.

### Figure 3-2. Main ED Board - Q8-Q30 MOSFETS

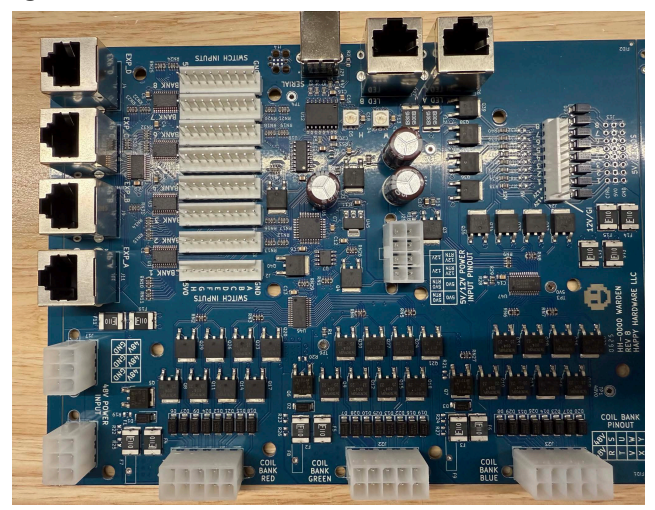

a Place the red prong of the multimeter on the top bar of each MOSFET (Q8-Q30) and the black prong on the bottom right foot.

Figure 3-3. Main ED Board with Multimeter

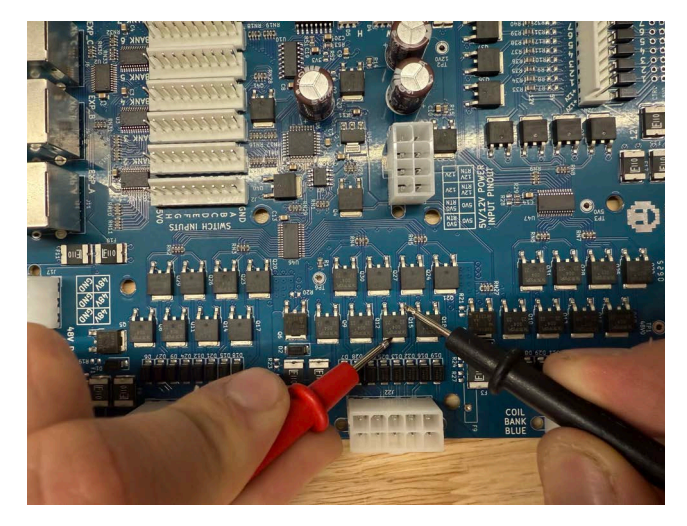

- b A functioning MOSFET should display no resistance reading. If there is any reading, it indicates a faulty component. Test all MOSFETs (Q8-Q30) and note the ones that produce a reading.
- **4.** To identify the coil, use the supplied coil chart to identify the faulty MOSFET to its corresponding coil.
- 5. To isolate the faulty coil, move the coil plunger that is associated with the bad MOSFET by hand to ensure it has full motion. If the plunger is restricted the coil is bad, too. Check all coils associated with tested bad MOSFETs.

**Note:** ONLY continue if you have determined that there is a bad/restricted movement coil from Step 5.

### **A**WARNING

If a bad MOSFET is associated with any of the other coils in the machine, stop here and do not continue.

Email: service@spookypinball.com and advise which MOSFETs are bad on your Warden Board causing certain coils not to function.

Please let support know if you have restricted movement coils since you'll need those parts, too.

- a Take good pictures of the associated coil wire connections before cutting wires in Step 5c.
- **b** Cut the return wire connected to the identified faulty restricted coil associated with the bad MOSFET.

Be careful to cut the return wire only and not the serial power daisy chain wire (Blue, Green, or Red) connecting other coils.

- c Immediately tape over the cut wire to prevent accidental short circuiting.
- 6. To test the device, power on the machine. It should now function properly, except for the cutout coil that caused the issue.
- 7. Locate any remaining faulty MOSFETs.

- 8. If the machine continues not to function correctly, you may have overlooked one faulty MOSFET.
- **9.** Repeat Steps 3 thru 5 for any remaining MOSFETs to identify and isolate the problematic coil.

### Spooky Support for Parts

Opt ion #1: Email service@spookypinball.com Opt ion #2: If you don't receive a reply within 2 business days, call Spooky Support (815-541-4940) to get the parts you need.

### The Evil Dead Coil Chart

| ED Board |                                   |          |              |                             |          |           |                         |          |  |
|----------|-----------------------------------|----------|--------------|-----------------------------|----------|-----------|-------------------------|----------|--|
|          | Red Chain                         |          |              | Green Chain                 |          |           | Blue Chain              |          |  |
| Wire     | Coil                              | MOSFET # | Wire         | Coil                        | MOSFET # | Wire      | Coil                    | MOSFET # |  |
| o Purple | Lower Playfield Flip-<br>per High | Q8       | 8 Purple     | Right Front VUK             | Q9       | 16 Purple | Upper Drop<br>Knockdown | Q10      |  |
| 1 White  | Left Lower Flipper<br>High        | Q29      | 9 White      | Lower Right Flipper<br>High | Q30      | 17 White  | Upper Drop<br>Reset     | Q31      |  |
| 2 Black  | Left Lower Flipper<br>Low         | Q11      | 10 Black     | Upper Right Flipper<br>Low  | Q12      | 18 Black  | Lower Drop<br>Reset     | Q13      |  |
| 3 Yellow | Lower Playfield Flip-<br>per Low  | Q26      | 11 Yellow    | Upper Right Flipper<br>High | Q27      | 19Yellow  | Knocker*                | Q28      |  |
| 4 Brown  | Left Sling                        | Q14      | 12 Brown     | Lower Right Flipper<br>Low  | Q15      | 20 Brown  | Lower Drop<br>Knockdown | Q16      |  |
| 5 Orange | Lower Playfield<br>Auto-Launches  | Q23      | 13<br>Orange | Left Auto Launch            | Q24      | 21 Orange | Shaker*                 | Q25      |  |
| 6 Pink   | Upper 3 Drop Bank                 | Q17      | 14 Pink      | Right Auto Launch           | Q18      | 22 Pink   | Back Right VUK          | Q19      |  |
| 7 Grey   | Lower 3 Drop Bank                 | Q20      | 15 Grey      | Trough Eject                | Q21      | 23 Grey   | Right Middle<br>VUK     | Q22      |  |

**Note:** Ensure safety precautions are taken, and the machine is disconnected from power during this process. Seek professional assistance if you are not comfortable or experienced in working with electronic components.

## NOTICE

Need to report a code bug in The Evil Dead? You can send an email directly to service@spookypinball.com with the subject "Code Bug"

# PAGE INTENTIONALLY LEFT BLANK

54

## Chapter 4 Switch and Coil Charts

## The Evil Dead Switch Chart

| Switch Bank for Main Playfield |                                        |        |               |                    |        |               |                          |        |
|--------------------------------|----------------------------------------|--------|---------------|--------------------|--------|---------------|--------------------------|--------|
|                                | Switch Bank 1 Switch Bank 2 Switch Ban |        | Switch Bank 3 |                    |        |               |                          |        |
| 0                              | NONE                                   | Grey   | 8             | Trough 7           | Grey   | 16            | NONE                     | Grey   |
| 1                              | NONE                                   | White  | 9             | Trough 6           | White  | 17            | Lower PF EOS             | White  |
| 2                              | NONE                                   | Red    | 10            | Trough 5           | Red    | 18            | Lower - Lock and<br>Load | Red    |
| 3                              | NONE                                   | Purple | 11            | Trough 4           | Purple | 19            | Lower - Book<br>Target   | Purple |
| 4                              | NONE                                   | Blue   | 12            | Trough 3           | Blue   | 20            | Sling Flipper EOS        | Blue   |
| 5                              | NONE                                   | Green  | 13            | Trough 2           | Green  | 21            | Right Flipper EOS        | Green  |
| 6                              | Topper Down                            | Yellow | 14            | Left Shooter Lane  | Yellow | 22            | Right Inlane             | Yellow |
| 7                              | Spinner                                | Orange | 15            | Right Shooter Lane | Orange | 23            | Right Outlane            | Orange |
| Ground                         | Ground                                 | Black  | Ground        | Ground             | Black  | Ground        | Ground                   | Black  |
|                                |                                        |        |               |                    |        |               |                          |        |
|                                | Switch Bank 4                          |        | Switch Bank 5 |                    |        | Switch Bank 6 |                          |        |
| 24                             | None                                   | Grey   | 32            | Right VUK          | Grey   | 40            | Shotgun Right            | Grey   |
| 25                             | None                                   | White  | 33            | Necklace Right     | White  | 41            | Shotgun Left             | White  |
| 26                             | Hand Hit                               | Red    | 34            | Necklace Center    | Red    | 42            | Left Deadite EOS         | Red    |
| 27                             | Cabin VUK                              | Purple | 35            | Right Deadite Bash | Purple | 43            | Mouse Trap Target        | Purple |
| 28                             | Cabin Front Drop                       | Blue   | 36            | Right Deadite EOS  | Blue   | 44            | Groovy Drop 1_G          | Blue   |
| 29                             | Cabin Back Drop                        | Green  | 37            | Lift Bank Left     | Green  | 45            | Groovy Drop 2_R          | Green  |
| 30                             | Right Ramp Scoop                       | Yellow | 38            | Lift Bank Middle   | Yellow | 46            | Groovy Drop 3_0          | Yellow |
| 31                             | Necklace Left                          | Orange | 39            | Lift Bank Rlght    | Orange | 47            | Mouse Trap Target        | Orange |
| Ground                         | Ground                                 | Black  | Ground        | Ground             | Black  | Ground        | Ground                   | Black  |
|                                |                                        |        |               |                    |        |               |                          |        |
| Switch Bank 7                  |                                        |        |               | Switch Bank 8      |        |               |                          |        |
| 48                             | Groovy Drop 4_0                        | Grey   | 56            | Captive Ball       | Grey   |               |                          |        |
| 49                             | Groovy Drop 5_V                        | White  | 57            | Middle VUK         | White  |               |                          |        |
| 50                             | Groovy Drop 6_Y                        | Red    | 58            | Upper Pop          | Red    |               |                          |        |
| 51                             | Left Sling                             | Purple | 59            | Middle Pop Target  | Purple |               |                          |        |
| 52                             | Left Flipper EOS                       | Blue   | 60            | Top Pop Target     | Blue   |               |                          |        |

|        |                                |        |        |                  | []     |             |                                |        |
|--------|--------------------------------|--------|--------|------------------|--------|-------------|--------------------------------|--------|
| 53     | Left Inlane                    | Green  | 61     | Lower Pop        | Green  |             |                                |        |
| 54     | Left Midlane                   | Yellow | 62     | Lower Pop Target | Yellow |             |                                |        |
| 55     | Left Outlane                   | Orange | 63     | Middle Pop       | Orange |             |                                |        |
| Ground | Ground                         | Black  | Ground | Ground           | Black  |             |                                |        |
|        |                                |        |        |                  |        |             |                                |        |
| Upper  | Board (Playfield Exp           | ander) |        | Lower Board      |        | Upper Board |                                |        |
| 64 H   | Trough Jam                     | Grey   | 72 H   | Power            | Grey   |             | 5v Power                       | NONE   |
| 65 G   | NONE                           | White  | 73 G   | Left Ramp        | White  | 8o H        | Lower Right Flip-<br>per       | Grey   |
| 66 F   | Trough 1                       | Red    | 74 F   | Rear Orbit Opto  | Red    | 81 G        | Action                         | White  |
| 67 E   | Lower Playfield Loop           | Purple | 75 E   | Left Orbit       | Purple | 82 F        | Upper Right Flip-<br>per       | Red    |
| 68 D   | Lower Playfield Drain          | Blue   | 76 D   | Cabin Entry      | Blue   | 83 E        | Upper Left Flipper             | Purple |
| 69 C   | Lower Playfield Launch<br>Lane | Green  | 77 C   | Right Ramp       | Green  | 84 D        | Tilt                           | Blue   |
| 70 B   | Inner Orbit Left               | Yellow | 78 B   | Right Orbit      | Yellow | 85 C        | Launch                         | Green  |
| 71 A   | NONE                           | Orange | 79 A   | Middle Ramp      | Orange | 86 B        | Lower Left Flip-<br>per Button | Yellow |
| Ground | Subway                         | Black  | Ground | Ground           | Black  | 87 A        | Start                          | Orange |
|        |                                |        |        |                  |        | Ground      | Ground                         | Black  |
|        |                                |        |        |                  |        |             |                                |        |
|        | Servo Board                    |        |        |                  |        |             |                                |        |
| 0      | Tape Player                    |        |        |                  |        |             |                                |        |
| 1      | Diverter                       |        |        |                  |        |             |                                |        |
| 2      | Linda                          |        |        |                  |        |             |                                |        |
| 3      | Middle Flap                    |        |        |                  |        |             |                                |        |
| 4      | Right Ramp                     |        |        |                  |        |             |                                |        |
| 5      | Swing                          |        |        |                  |        |             |                                |        |
| 6      | Target Bank                    |        |        |                  |        |             |                                |        |
|        |                                |        |        |                  |        |             |                                |        |
|        |                                |        |        |                  |        |             |                                |        |
|        |                                |        |        |                  |        |             |                                |        |

### The Evil Dead Coil Chart

| Warden Board |                                  |                 |             |                             |          |           |                         |          |  |
|--------------|----------------------------------|-----------------|-------------|-----------------------------|----------|-----------|-------------------------|----------|--|
| Red Chain    |                                  |                 |             | Green Chain                 |          |           | Blue Chain              |          |  |
| Wire         | Coil                             | MOSFET #        | Wire        | Coil                        | MOSFET # | Wire      | Coil                    | MOSFET # |  |
| o Purple     | Lower Playfield<br>Flipper High  | Q8              | 8 Purple    | Right Front VUK             | Qg       | 16 Purple | Upper Drop<br>Knockdown | Q10      |  |
| 1 White      | Left Lower Flipper<br>High       | Q29             | 9 White     | Lower Right Flipper<br>High | Q30      | 17 White  | Upper Drop<br>Reset     | Q31      |  |
| 2 Black      | Left Lower Flipper<br>Low        | Q11             | 10 Black    | Upper Right Flipper<br>Low  | Q12      | 18 Black  | Lower Drop<br>Reset     | Q13      |  |
| 3 Yellow     | Lower Playfield<br>Flipper Low   | Q26             | 11 Yellow   | Upper Right Flipper<br>High | Q27      | 19 Yellow | Knocker*                | Q28      |  |
| 4 Brown      | Left Sling                       | Q14             | 12 Brown    | Lower Right Flipper<br>Low  | Q15      | 20 Brown  | Lower Drop<br>Knockdown | Q16      |  |
| 5 Orange     | Lower Playfield<br>Auto-Launches | Q23             | 13 Orange   | Left Auto Launch            | Q24      | 21 Orange | Shaker*                 | Q25      |  |
| 6 Pink       | Upper 3 Drop<br>Bank             | Q17             | 14 Pink     | Right Auto Launch           | Q18      | 22 Pink   | Back Right VUK          | Q19      |  |
| 7 Grey       | Lower 3 Drop<br>Bank             | Q20             | 15 Grey     | Trough Eject                | Q21      | 23 Grey   | Right Middle<br>VUK     | Q22      |  |
|              |                                  |                 |             |                             |          |           |                         |          |  |
|              | GI Cha                           | ain             |             |                             |          |           |                         |          |  |
| Wire         | Coil #                           | Coil            | Light Color |                             |          |           |                         |          |  |
| 1 White      | 24                               | Right Pop       | White       |                             |          |           |                         |          |  |
| 2 Red        | 25                               | Left Pop        | White       |                             |          |           |                         |          |  |
| 3 Purple     | 26                               | Tape Deck       | White       |                             |          |           |                         |          |  |
| 4 Blue       | 27                               | Hand            | Red         |                             |          |           |                         |          |  |
| 5 Green      | 28                               | Launcher        | Orange      |                             |          |           |                         |          |  |
| 6Yellow      | 29                               | Cabin           | White       |                             |          |           |                         |          |  |
| 7 Orange     | 30                               | Topper<br>Motor | Motor       |                             |          |           |                         |          |  |
| 8 Gray       | 31                               | Upper Pop       | White       |                             |          |           |                         |          |  |
|              |                                  |                 |             |                             |          |           |                         |          |  |
|              |                                  |                 |             |                             |          |           |                         |          |  |

**Note:** Ensure safety precautions are taken, and the machine is disconnected from power during this process. Seek professional assistance if you are not comfortable or experienced in working with electronic components.

### NOTICE

Need to report a code bug in The Evil Dead? You can send an email directly to service@spookypinball.com with the subject "Code Bug"

| Coil Expander Board |                         |                |              |                 |     |  |  |  |  |
|---------------------|-------------------------|----------------|--------------|-----------------|-----|--|--|--|--|
|                     | Red Chain               | 2              | Blue Chain 2 |                 |     |  |  |  |  |
| Wire                | Coil                    | MOSFET #       | Wire         | MOSFET #        |     |  |  |  |  |
| 48 Purple           | NONE                    | Qı             | 56 Purple    | Upper Pop       | Qg  |  |  |  |  |
| 49 White            | Right Troll High        | Q8             | 57 White     | Left Troll High | Q16 |  |  |  |  |
| 50 Black            | Magnet                  | Q2             | 58 Black     | Left Troll Low  | Q10 |  |  |  |  |
| 51Yellow            | Middle Playfield<br>VUK | Q7             | 59 Yellow    | Shotgun Reset   | Q15 |  |  |  |  |
| 52 Brown            | NONE                    | Q <sub>3</sub> | 6o Brown     | Right Pop       | Q11 |  |  |  |  |
| 53 Orange           | NONE                    | Q6             | 61 Orange    | Left Pop        | Q14 |  |  |  |  |
| 54 Pink             | Right Troll Low         | Q4             | 62 Pink      | NONE            | Q12 |  |  |  |  |
| 55 Grey             | NONE                    | Q5             | 63 Grey      | NONE            | Q13 |  |  |  |  |